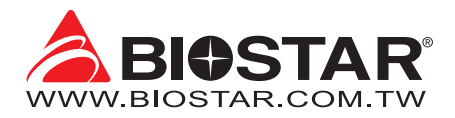

# **FCC Information and Copyright**

This equipment has been tested and found to comply with the limits of a Class B digital device, pursuant to Part 15 of the FCC Rules. These limits are designed to provide reasonable protection against harmful interference in a residential installation. This equipment generates, uses, and can radiate radio frequency energy and, if not installed and used in accordance with the instructions, may cause harmful interference to radio communications. There is no guarantee that interference will not occur in a particular installation.

The vendor makes no representations or warranties with respect to the contents here and specially disclaims any implied warranties of merchantability or fitness for any purpose. Further the vendor reserves the right to revise this publication and to make changes to the contents here without obligation to notify any party beforehand.

Duplication of this publication, in part or in whole, is not allowed without first obtaining the vendor's approval in writing.

The content of this user's manual is subject to be changed without notice and we will not be responsible for any mistakes found in this user's manual. All the brand and product names are trademarks of their respective companies.

Œ

Dichiarazione di conformità sintetica Ai sensi dell'art. 2 comma 3 del D.M. 275 del 30/10/2002

Si dichiara che questo prodotto è conforme alle normative vigenti e soddisfa i requisiti essenziali richiesti dalle direttive 2004/108/CE, 2006/95/CE e 1999/05/CE quando ad esso applicabili Short Declaration of conformity We declare this product is complying with the laws in force and meeting all the essential requirements as specified by the directives 2004/108/CE, 2006/95/CE and 1999/05/CE whenever these laws may be applied

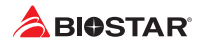

# **Table Of Contents**

| Chapter 1: Introduction                                                                                                    | <b>3</b><br>3<br>3         |
|----------------------------------------------------------------------------------------------------|----------------------------|
| 1.1 Before You Start                                                                                                    | 3<br>3                     |
| 1.2 Package Checklist<br>1.3 Specifications<br>1.4 Rear Panel Connectors<br>1.5 Motherboard Layout                                                                                         | 4<br>5<br>6                |
| Chapter 2: Hardware installation                                                                                                    | 7                          |
| 2.1 Install Central Processing Unit (CPU)2.2 Install a Heatsink2.3 Connect Cooling Fans12.4 Install System Memory12.5 Expansion Slots12.6 Jumper & Switch Setting12.7 Headers & Connectors | 7<br>8<br>10<br>13<br>14   |
| Chapter 3: UEFI BIOS & Software 1                                                                                                    | .8                         |
| 3.1 UEFI BIOS Setup       1         3.2 BIOS Update       1         3.3 Software       2                                                                                                   | 18<br>18<br>22             |
| Chapter 4: Useful help 2                                                                                                    | 25                         |
| 4.1 Driver Installation24.2 AMI BIOS Beep Code24.3 AMI BIOS post code24.4 Troubleshooting24.5 RAID Functions2                                                                              | 25<br>26<br>26<br>28<br>29 |
| APPENDIX I: Specifications in Other Languages                                                                                                    | 1                          |
| Arabic                                                                                                    | 31<br>32<br>33<br>34       |

# **Chapter 1: Introduction**

# 1.1 Before You Start

Thank you for choosing our product. Before you start installing the motherboard, please make sure you follow the instructions below:

- Prepare a dry and stable working environment with sufficient lighting.
- Always disconnect the computer from power outlet before operation.
- Before you take the motherboard out from anti-static bag, ground yourself properly by touching any safely grounded appliance, or use grounded wrist strap to remove the static charge.
- Avoid touching the components on motherboard or the rear side of the board unless necessary. Hold the board on the edge, do not try to bend or flex the board.
- Do not leave any unfastened small parts inside the case after installation. Loose parts will cause short circuits which may damage the equipment.
- Keep the computer from dangerous area, such as heat source, humid air and water.
- The operating temperatures of the computer should be 0 to 45 degrees Celsius.
- To avoid injury, be careful of: Sharp pins on headers and connectors Rough edges and sharp corners on the chassis Damage to wires that could cause a short circuit

# 1.2 Package Checklist

- Serial ATA Cable x2
- Rear I/O Panel for ATX Case x1
- Quick Installation Guide x1
- Fully Setup Driver DVD x1

### ⊳Note

» The package contents may be different due to the sales region or models in which it was sold. For more information about the standard package in your region, please contact your dealer or sales representative.

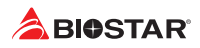

# 1.3 Specifications

| Specifications  |                                                                                         |  |  |
|-----------------|-----------------------------------------------------------------------------------------|--|--|
| CDU Connect     | Socket AM4 supports AMD <sup>®</sup> A-series APU, Ryzen APU / Ryzen CPU                |  |  |
| CPU Support     | * Please refer to www.biostar.com.tw for CPU support list.                              |  |  |
| Chipset         | AMD® B350                                                                               |  |  |
|                 | Supports Dual Channel DDR4 1866/ 2133/ 2400/ 2666/ 2933/ 3200(OC)                       |  |  |
|                 | 2 x DDR4 DIMM Memory Slot, Max. Supports up to 32 GB Memory                             |  |  |
| Memory          | Each DIMM supports non-ECC 8/16 GB DDR4 module                                          |  |  |
|                 | * Please refer to www.biostar.com.tw for Memory support list.                           |  |  |
|                 | 4x SATA III Connector (6Gb/s) : Supports AHCI & RAID 0, 1, 10                           |  |  |
| Charman         | 1x M.2 (32Gb/s):                                                                        |  |  |
| Storage         | Supports PCI-E & SATA SSD (Ryzen series - Summit Ridge / Pinnacle Ridge / Raven Ridge); |  |  |
|                 | Supports SATA SSD (A-series APU - Bristol Ridge)                                        |  |  |
|                 | Realtek RTL 8111H                                                                       |  |  |
| LAN             | 10/ 100/ 1000 Mb/s auto negotiation, Half / Full duplex capability                      |  |  |
| Audio Codoc     | ALC887                                                                                  |  |  |
| Audio Codec     | 7.1 Channels, High Definition Audio                                                     |  |  |
|                 | 6x USB 3.1 Gen1 (5Gb/s) port (4 on rear I/Os and 2 via internal headers)                |  |  |
| USB             | 6x USB 2.0 port (2 on rear I/Os and 4 via internal headers)                             |  |  |
|                 | 2x PCle 2.0 x1 Slot                                                                     |  |  |
| Expansion Slots | 1x PCIe 3.0 x16 Slot (When using APU, the bandwidth is x8 speed)                        |  |  |
|                 | 1x PS/2 Mouse                                                                           |  |  |
|                 | 1x PS/2 Keyboard                                                                        |  |  |
|                 | 1x HDMI Port                                                                            |  |  |
| Boor I/Oc       | 1x VGA Port                                                                             |  |  |
| Redi 1/US       | 1x LAN port                                                                             |  |  |
|                 | 4x USB 3.1 Gen1 (5Gb/s) Port                                                            |  |  |
|                 | 2x USB 2.0 Port                                                                         |  |  |
|                 | 3x Audio Jack                                                                           |  |  |
|                 | 4x SATA III 6.0Gb/s Connector                                                           |  |  |
|                 | 2x USB 2.0 Header (each header supports 2 USB 2.0 ports)                                |  |  |
|                 | 1x USB 3.1 Gen1 (5Gb/s) Header (each header supports 2 USB 3.1 Gen1 ports)              |  |  |
|                 | 1x 8-Pin Power Connector                                                                |  |  |
|                 | 1x 24-Pin Power Connector                                                               |  |  |
| Internal I/Os   | 1x CPU Fan Connector                                                                    |  |  |
|                 | 1x System Fan Connector                                                                 |  |  |
|                 | 1x Front Panel Header                                                                   |  |  |
|                 | 1x Front Audio Header                                                                   |  |  |
|                 | 1x COM Serial Header                                                                    |  |  |
|                 | 1x Clear CMOS Header                                                                    |  |  |
| Form Factor     | uATX Form Factor, 198 mm x 244 mm                                                       |  |  |
| OS Support      | Windows 7(64bit) / 10(64bit)                                                            |  |  |
|                 | Biostar reserves the right to add or remove support for any OS with or without notice.  |  |  |

# **1.4 Rear Panel Connectors**

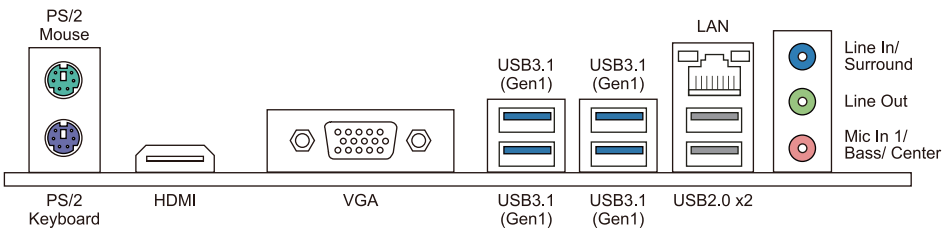

#### ⊳Note

- » HDMI/ VGA output require an AMD family processor with intedrated graphics.
- » Since the audio chip supports High Definition Audio Specification, the function of each audio jack can be defined by software. The input / output function of each audio jack listed above represents the default setting. However, when connecting external microphone to the audio port, please use the Line In (Blue) and Mic In (Pink) audio jack.
- » Maximum resolution HDMI: 4096 x 2160 @24Hz, compliant with HDMI 1.4 VGA: 1920 x 1200 @60Hz
- » When using the front HD audio jack and plug in the headset / microphone , the rear sound will be automatically Disabled.

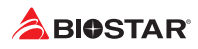

# 1.5 Motherboard Layout

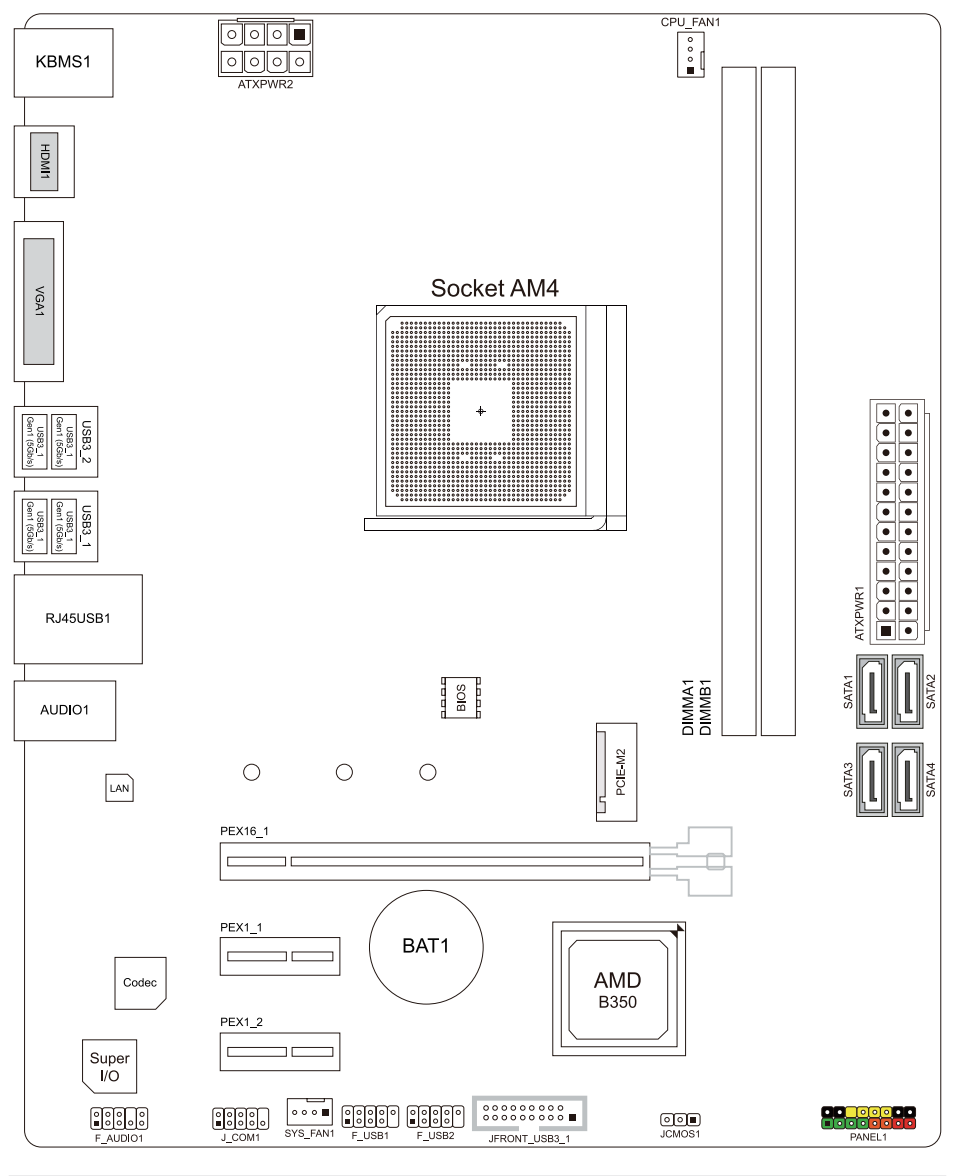

### ⊳Note

» represents the 1st pin.

# **Chapter 2: Hardware installation**

# 2.1 Install Central Processing Unit (CPU)

Step 1: Locate the CPU socket on the motherboard

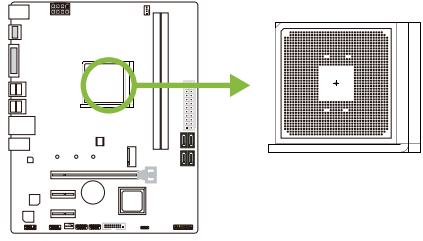

Step 2: Pull the socket locking out from the socket and then raise the lever up to a 90-degree angel.

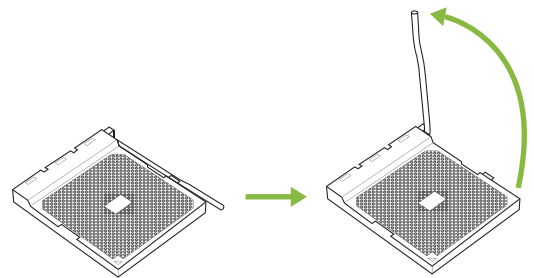

Step 3: Look for the white triangle on socket, and the gold triangle on CPU should point towards this white triangle. The CPU will fit only in the correct orientation.

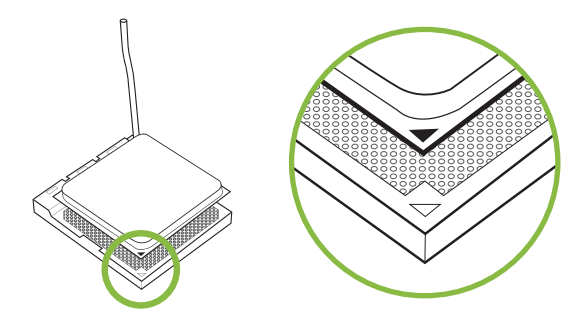

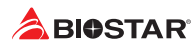

Step 4: Hold the CPU down firmly, and then close the lever to locked the position

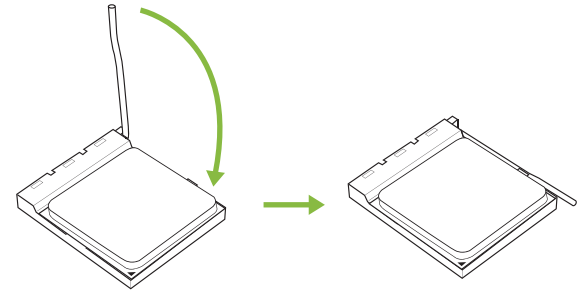

### ⊳Note

» Please turn off the Power Supply before remove the CPU socket.

# 2.2 Install a Heatsink

### <TypeA>

Step 1: Place the heatsink and fan assembly onto the retention frame. Match the heatsink clip with the socket mounting-lug. Hook the spring clip to the mounting-lug.

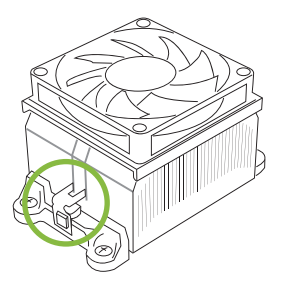

Step 2: On the other side, push the retention clip straight down to lock into the plastic lug on the retention frame, and then press down the locker until it stops.

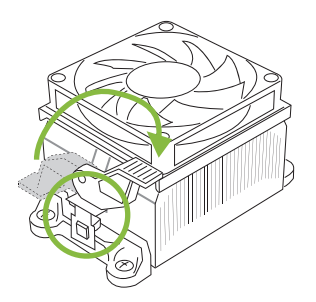

# <TypeB>

Step 1: Remove the heatsink and fan assembly bracket on the motherboard and keep the cooler backplane under the motherboard.

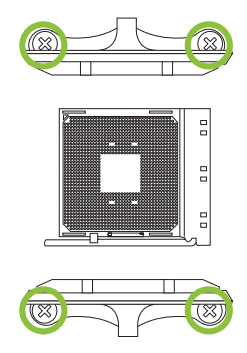

Step 2: Place the heatsink and fan assembly on top of the installed CPU and make sure that the fan cable is closest to the CPU fan connector. Please refer diagram to the following screw into the screw hole in the order shown.

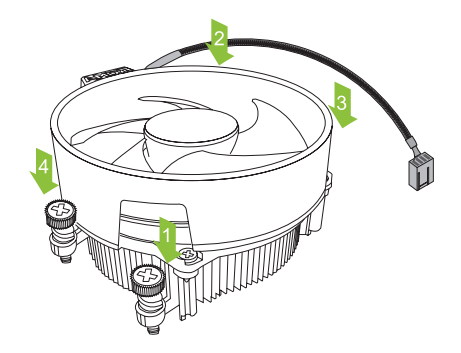

### ⊳Note

- » Do not forget to connect the CPU fan connector.
- » For proper installation, please kindly refer to the installation manual of your CPU heatsink.

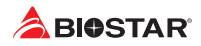

# 2.3 Connect Cooling Fans

These fan headers support cooling-fans built in the computer. The fan cable and connector may be different according to the fan manufacturer.

### CPU\_FAN1: CPU Fan Header

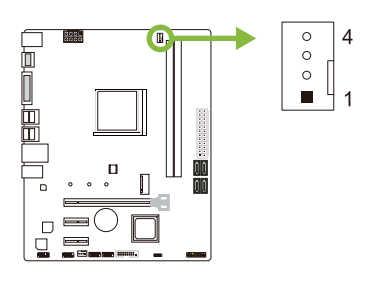

| Pin | Assignment                 |
|-----|----------------------------|
| 1   | Ground                     |
| 2   | +12V                       |
| 3   | FAN RPM rate sense         |
| 4   | Smart Fan Control (By Fan) |

### SYS\_FAN1: System Fan Header

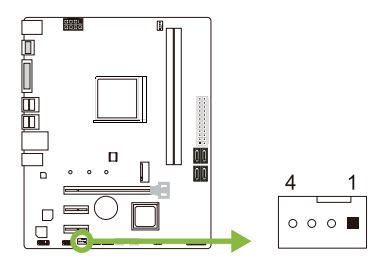

| Pin | Assignment                 |
|-----|----------------------------|
| 1   | Ground                     |
| 2   | +12V                       |
| 3   | FAN RPM rate sense         |
| 4   | Smart Fan Control (By Fan) |

#### ►Note

» CPU\_FAN1, SYS\_FAN1 support 4-pin and 3-pin head connectors. When connecting with wires onto connectors, please note that the red wire is the positive and should be connected to pin#2, and the black wire is Ground and should be connected to pin#1(GND).

# 2.4 Install System Memory

### **DDR4 Modules**

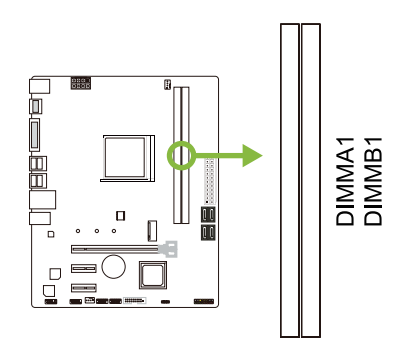

Step 1: Unlock a DIMM slot by pressing the retaining clips outward. Align a DIMM on the slot such that the notch on the DIMM matches the break on the slot.

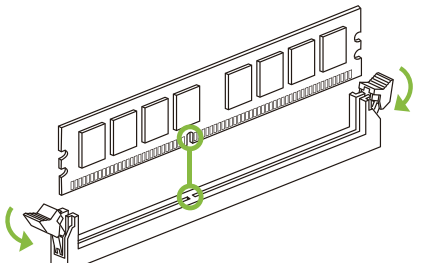

Step 2: Insert the DIMM vertically and firmly into the slot until the retaining clips snap back in place and the DIMM is properly seated.

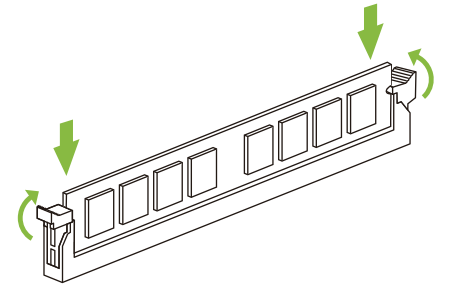

### ►Note

» If the DIMM does not go in smoothly, do not force it. Pull it all the way out and try again.

### **Memory Capacity**

| DIMM Socket Location | DDR4 Module | Total Memory Size |  |
|----------------------|-------------|-------------------|--|
| DIMMA1               | 8GB/16GB    | May is 22CD       |  |
| DIMMB1               | 8GB/16GB    | IVIAX IS SZOD.    |  |

### **Dual Channel Memory Installation**

Please refer to the following requirements to activate Dual Channel function: Install memory module of the same density in pairs, shown in the table.

| Dual Channel Status | DIMMA1 | DIMMB1 |
|---------------------|--------|--------|
| Disabled            | 0      | X      |
| Disabled            | X      | 0      |
| Enabled             | 0      | 0      |

(O means memory installed, X means memory not installed.)

### ⊳Note

» When installing more than one memory module, we recommend to use the same brand and capacity memory on this motherboard.

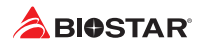

### **Ryzen - DDR Maximum Frequency Support Table**

### Ryzen - Pinnacle Ridge:

| Maximum Frequency | DIMMA1 | DIMMB1 |
|-------------------|--------|--------|
| DDR4-2933         |        | SR     |
| DDR4-2933         | SR     |        |
| DDR4-2933         | SR     | SR     |
| DDR4-2400         |        | DR     |
| DDR4-2400         | DR     |        |
| DDR4-2400         | DR     | DR     |

#### Ryzen - Summit Ridge:

| Maximum Frequency | DIMMA1 | DIMMB1 |
|-------------------|--------|--------|
| DDR4-2666         |        | SR     |
| DDR4-2666         | SR     |        |
| DDR4-2666         |        | DR     |
| DDR4-2666         | DR     |        |
| DDR4-2666         | SR     | SR     |
| DDR4-2666         | DR     | DR     |

#### Ryzen - Raven Ridge:

| Maximum Frequency | DIMMA1 | DIMMB1 |
|-------------------|--------|--------|
| DDR4-2933         |        | SR     |
| DDR4-2933         | SR     |        |
| DDR4-2666         |        | DR     |
| DDR4-2666         | DR     |        |
| DDR4-2666         | SR     | SR     |
| DDR4-2400         | DR     | DR     |

#### ▶ Note

- » DR Dual-rank DIMMs, 2R x4 or 2R x8.
- » For the better DDR4 module compatibility, please follow the table to install your DDR4 modules.

<sup>»</sup> SR - Single-rank DIMM, 1R x4 or 1R x8.

# 2.5 Expansion Slots

### PEX16\_1: PCI-Express Gen3 x16 Slot (When using APU, the bandwidth is x8 speed)

- PCI-Express 3.0 compliant.
- Theoretical maximum bandwidth using two slots simultaneously is 16GB/s for each slot, a total of 32GB/s.

### PEX1\_1/1\_2: PCI-Express Gen2 x1 Slot

- PCI-Express 2.0 compliant.
- Data transfer bandwidth up to 500MB/s per direction; 1GB/s in total.

### PCIE-M2: M.2 (Key M) Slot

- The M.2 slot supports M.2 Type 2242/2260/2280 SSD module. When installing M.2 SSD module, please place the screw and hex pillar to correct position.
- **Ryzen series Summit Ridge / Pinnacle Ridge / Raven Ridge:** Support M.2 SATA III (6.0 Gb/s) module and M.2 PCI Express module up to Gen3 x4 (32Gb/s).
- A-series APU Bristol Ridge: Support M.2 SATA III (6.0 Gb/s) module.

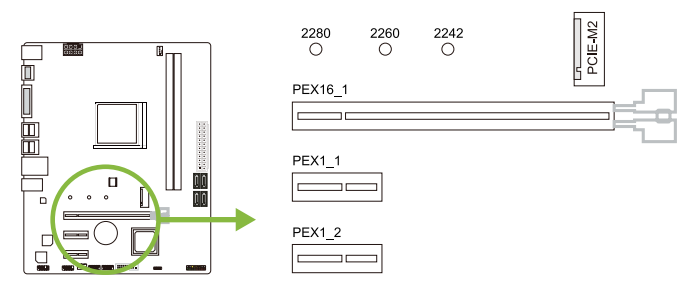

### Install an Expansion Card

You can install your expansion card by following steps:

- Read the related expansion card's instruction document before install the expansion card into the computer.
- Remove your computer's chassis cover, screws and slot bracket from the computer.
- Place a card in the expansion slot and press down on the card until it is completely seated in the slot.
- Secure the card's metal bracket to the chassis back panel with a screw.
- Replace your computer's chassis cover.
- Power on the computer, if necessary, change BIOS settings for the expansion card.
- Install related driver for the expansion card.

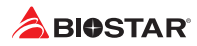

# 2.6 Jumper & Switch Setting

The illustration shows how to set up jumpers. When the jumper cap is placed on pins, the jumper is "close", if not, that means the jumper is "open".

Pin opened

Pin closed

Pin 1-2 closed

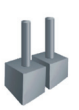

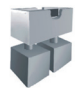

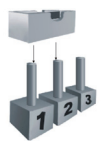

### JCMOS1: Clear CMOS Jumper

The jumper allows users to restore the BIOS safe setting and the CMOS data. Please carefully follow the procedures to avoid damaging the motherboard.

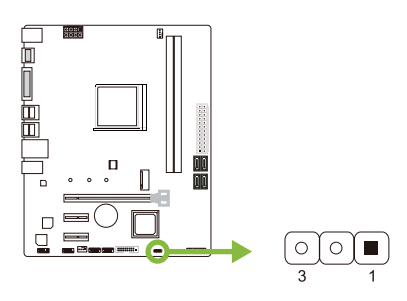

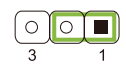

Pin 1-2 Close: Normal Operation (default).

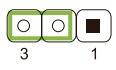

Pin 2-3 Close: Clear CMOS data.

### **Clear CMOS Procedures:**

- 1. Remove AC power line.
- 2. Set the jumper to "Pin 2-3 close".
- 3. Wait for five seconds.
- 4. Set the jumper to "Pin 1-2 close".
- 5. Power on the AC.
- 6. Load Optimal Defaults and save settings in CMOS.

# 2.7 Headers & Connectors

### ATXPWR1: ATX Power Source Connector

For better compatibility, we recommend to use a standard ATX 24-pin power supply for this connector. Make sure to find the correct orientation before plugging the connector.

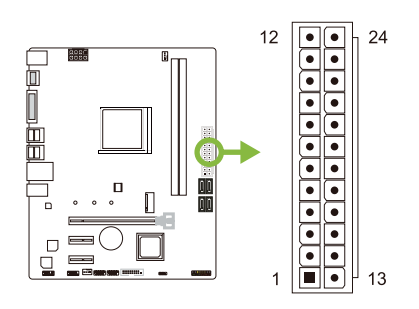

| Pin | Assignment | Pin | Assignment         |
|-----|------------|-----|--------------------|
| 13  | +3.3V      | 1   | +3.3V              |
| 14  | -12V       | 2   | +3.3V              |
| 15  | Ground     | 3   | Ground             |
| 16  | PS_ON      | 4   | +5V                |
| 17  | Ground     | 5   | Ground             |
| 18  | Ground     | 6   | +5V                |
| 19  | Ground     | 7   | Ground             |
| 20  | NC         | 8   | PW_OK              |
| 21  | +5V        | 9   | Standby Voltage+5V |
| 22  | +5V        | 10  | +12V               |
| 23  | +5V        | 11  | +12V               |
| 24  | Ground     | 12  | +3.3V              |

### ATXPWR2: ATX Power Source Connector

The connector provides +12V to the CPU power circuit. If the CPU power plug is 4-pin, please plug it into Pin 1-2-5-6 of ATXPWR2.

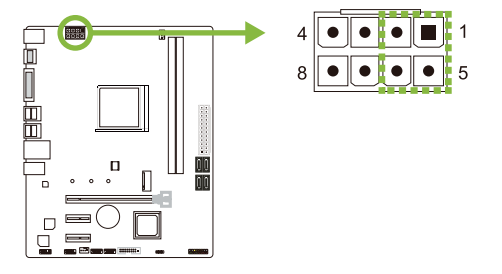

| Pin | Assignment |  |
|-----|------------|--|
| 1   | +12V       |  |
| 2   | +12V       |  |
| 3   | +12V       |  |
| 4   | +12V       |  |
| 5   | Ground     |  |
| 6   | Ground     |  |
| 7   | Ground     |  |
| 8   | Ground     |  |

#### ►Note

- » Before you power on the system, please make sure that both ATXPWR1 and ATXPWR2 connectors have been plugged-in.
- » Insufficient power supplied to the system may result in instability or the peripherals not functioning properly. Use of a PSU with a higher power output is recommended when configuring a system with more power-consuming devices.

### PANEL1: Front Panel Header

This 16-pin header includes Power-on, Reset, HDD LED, Power LED, and speaker connection.

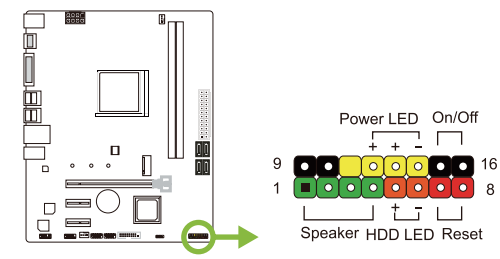

| Pin | Assignment    | Function   | Pin | Assignment    | Function |
|-----|---------------|------------|-----|---------------|----------|
| 1   | +5V           |            | 9   | N/A           | NI/A     |
| 2   | N/A           | Speaker    | 10  | N/A           | N/A      |
| 3   | N/A           | Connector  | 11  | N/A           | N/A      |
| 4   | Speaker       |            | 12  | Power LED (+) | Devices  |
| 5   | HDD LED (+)   | Hard drive | 13  | Power LED (+) | Power    |
| 6   | HDD LED (-)   | LED        | 14  | Power LED (-) |          |
| 7   | Ground        | Reset      | 15  | Power button  | Power-on |
| 8   | Reset control | button     | 16  | Ground        | button   |

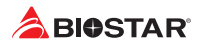

### SATA\_1/2/3/4: Serial ATA 6.0 Gb/s Connectors

These connectors connect to SATA hard disk drives via SATA cables.

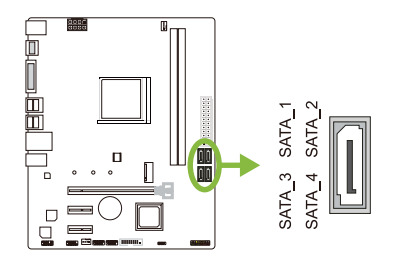

| Pin | Assignment |
|-----|------------|
| 1   | Ground     |
| 2   | TX+        |
| 3   | TX-        |
| 4   | Ground     |
| 5   | RX-        |
| 6   | RX+        |
| 7   | Ground     |

### JFRONT\_USB3\_1: Header for USB 3.1 Gen1 (5Gb/s) Ports at Front Panel

This header allows user to add additional USB ports on the PC front panel, and also can be connected with a wide range of external peripherals.

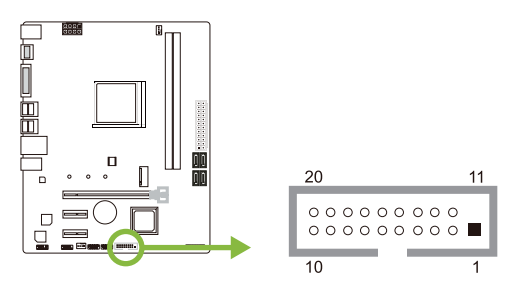

| Pin | Assignment | Pin | Assignment |
|-----|------------|-----|------------|
| 1   | VBUS0      | 11  | D2+        |
| 2   | SSRX1-     | 12  | D2-        |
| 3   | SSRX1+     | 13  | Ground     |
| 4   | Ground     | 14  | SSTX2+     |
| 5   | SSTX1-     | 15  | SSTX2-     |
| 6   | SSTX1+     | 16  | Ground     |
| 7   | Ground     | 17  | SSRX2+     |
| 8   | D1-        | 18  | SSRX2-     |
| 9   | D1+        | 19  | VBUS1      |
| 10  | ID         | 20  | Кеу        |

### F\_USB1/2: Header for USB 2.0 Ports at Front Panel

This header allows user to add additional USB ports on the PC front panel, and also can be connected with a wide range of external peripherals.

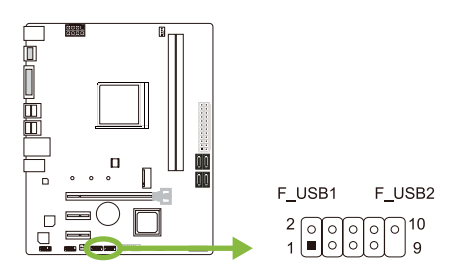

| Pin | Assignment  |
|-----|-------------|
| 1   | +5V (fused) |
| 2   | +5V (fused) |
| 3   | USB-        |
| 4   | USB-        |
| 5   | USB+        |
| 6   | USB+        |
| 7   | Ground      |
| 8   | Ground      |
| 9   | Кеу         |
| 10  | NC          |

### F\_AUDIO1: Front Panel Audio Header

This header allows user to connect the chassis-mount front panel audio I/O which supports HD and AC'97 audio standards.

|   | ğord<br>gord |                                                                                                    |
|---|--------------|----------------------------------------------------------------------------------------------------|
| Ĩ |              |                                                                                                    |
|   |              |                                                                                                    |
| P |              |                                                                                                    |
|   |              | $\begin{array}{c} 2 & \circ & \circ & \circ & \circ \\ 1 & \bullet & \circ & \circ & \circ & 9 \end{array}$ |

| HD A | HD Audio      |     | 17           |
|------|---------------|-----|--------------|
| Pin  | Assignment    | Pin | Assignment   |
| 1    | Mic Left in   | 1   | Mic In       |
| 2    | Ground        | 2   | Ground       |
| 3    | Mic Right in  | 3   | Mic Power    |
| 4    | GPIO          | 4   | Audio Power  |
| 5    | Right line in | 5   | RT Line Out  |
| 6    | Jack Sense    | 6   | RT Line Out  |
| 7    | Front Sense   | 7   | Reserved     |
| 8    | Кеу           | 8   | Кеу          |
| 9    | Left line in  | 9   | LFT Line Out |
| 10   | Jack Sense    | 10  | LFT Line Out |

#### ►Note

- » It is recommended that you connect a high-definition front panel audio module to this connector to avail of the motherboard's high definition audio capability.
- » Please try to disable the "Front Panel Jack Detection" if you want to use an AC'97 front audio output cable. The function can be found via O.S. Audio Utility.

### J\_COM1: Serial Port Connector

The motherboard has a serial port header for connecting RS-232 Port.

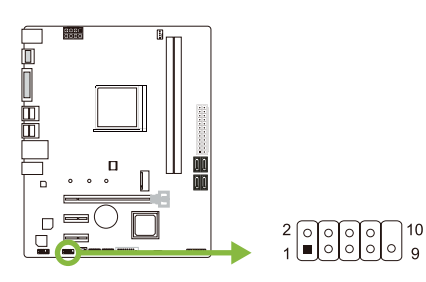

| Pin | Assignment          |
|-----|---------------------|
| 1   | Carrier detect      |
| 2   | Received data       |
| 3   | Transmitted data    |
| 4   | Data terminal ready |
| 5   | Signal ground       |
| 6   | Data set ready      |
| 7   | Request to send     |
| 8   | Clear to send       |
| 9   | Ring indicator      |
| 10  | Кеу                 |

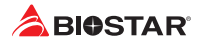

# **Chapter 3: UEFI BIOS & Software**

### 3.1 UEFI BIOS Setup

- The BIOS Setup program can be used to view and change the BIOS settings for the computer. The BIOS Setup program is accessed by pressing the <DEL> key after the Power-On Self-Test (POST) memory test begins and before the operating system boot begins.
- For further information of setting up the UEFI BIOS, please refer to the UEFI BIOS Manual on our website.

### 3.2 BIOS Update

The BIOS can be updated using either of the following utilities:

- BIOSTAR BIO-Flasher: Using this utility, the BIOS can be updated from a file on a hard disk, a USB drive (a flash drive or a USB hard drive), or a CD-ROM.
- BIOSTAR BIOS Update Utility: It enables automated updating while in the Windows environment. Using this utility, the BIOS can be updated from a file on a hard disk, a USB drive (a flash drive or a USB hard drive), or a CD-ROM, or from the file location on the Web.

### **BIOSTAR BIO-Flasher**

### ⊳Note

- » This utility only allows storage device with FAT32/16 format and single partition.
- » Shutting down or resetting the system while updating the BIOS will lead to system boot failure.

### Updating BIOS with BIOSTAR BIO-Flasher

- 1. Go to the website to download the latest BIOS file for the motherboard.
- 2. Then, copy and save the BIOS file into a USB flash (pen) drive.(Only supported FAT/FAT32 format)
- 3. Insert the USB pen drive that contains the BIOS file to the USB port.
- 4. Power on or reset the computer and then press <F12> during the POST process.

5. After entering the POST screen, the BIO-FLASHER utility pops out. Choose <fs0> to search for the BIOS file.

| FES<br>F100        | Information<br>Project Name : |                              |  |
|--------------------|-------------------------------|------------------------------|--|
|                    |                               |                              |  |
|                    |                               |                              |  |
| nies               | Status                        |                              |  |
|                    |                               |                              |  |
|                    |                               |                              |  |
|                    |                               |                              |  |
|                    |                               |                              |  |
|                    |                               |                              |  |
|                    |                               |                              |  |
|                    |                               |                              |  |
| ESC:Quit THE:Charg |                               | [trase ]⊨rite DK []ND Update |  |
|                    |                               |                              |  |

# 6. Select the proper BIOS file, and a message asking if you are sure to flash the BIOS file. Click "Yes" to start updating BIOS.

7. A dialog pops out after BIOS flash is completed, asking you to restart the system. Press the <Y> key to restart system.

8. While the system boots up and the full screen logo shows up, press <DEL> key to enter BIOS setup.

After entering the BIOS setup, please go to the <Save & Exit>, using the <Restore Defaults> function to load Optimized Defaults, and select <Save Changes and Reset> to restart the computer. Then the BIOS Update is completed.

### **BIOS Update Utility (through the Internet)**

- 1. Installing BIOS Update Utility from the DVD Driver.
- 2. Please make sure the system is connected to the internet before using this function.
- 3. Launch BIOS Update Utility and click the "Online Update" button on the main screen.

4. An open dialog will show up to request your agreement to start the BIOS update. Click "Yes" to start the online update procedure.

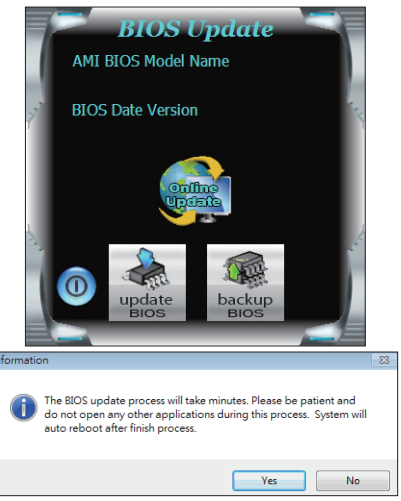

| rrs                                                                                                    | Information                                                                                                    |
|----------------------------------------------------------------------------------------------------|----------------------------------------------------------------------------------------------------|
|                                                                                                    | Project Name :<br>8103 Date : 12/10/2018                                                                                                    |
|                                                                                                    | File Date : H318W903.862 (12/10/2018)                                                                                                    |
| Total FFS : 1                                                                                                    | BIOS CHECKSON - 2009                                                                                                    |
| ▶x318x903,855                                                                                                    | dre uns sure to flock DR188403 8551 2 (VAU                                                                                                    |
|                                                                                                    |                                                                                                    |
|                                                                                                    |                                                                                                    |
|                                                                                                    |                                                                                                    |
|                                                                                                    |                                                                                                    |
|                                                                                                    |                                                                                                    |
|                                                                                                    |                                                                                                    |
|                                                                                                    | en Hurasen - Press Destre yr Dit press Bestre Part                                                                                                    |
| COLUMN TO THE COLUMN                                                                                                    | inte introduct. Exase partie or the device barrie sati                                                                                                    |
|                                                                                                    |                                                                                                    |
|                                                                                                    |                                                                                                    |
|                                                                                                    |                                                                                                    |
|                                                                                                    |                                                                                                    |
|                                                                                                    |                                                                                                    |
|                                                                                                    |                                                                                                    |
| мотнен                                                                                                    |                                                                                                    |
| мотнея                                                                                                    | BOARD BIOSTAMERVILLITY                                                                                                    |
| MOTHER                                                                                                    | ABOARD BIOTEMBER VILLITY                                                                                                    |
| MOTHER                                                                                                    | BOARD BIO-FLANKER VTILITY<br>d.3                                                                                                    |
| MOTHER<br>                                                                                                    | BOARD HIGHLANCE WILLTY<br>vt.03                                                                                                    |
| MOTHER<br>TS                                                                                                    | BOARD BIG-FLAMER VILLIV<br>d.d.<br>Productions<br>TES Sec : 10/10/05<br>Tie Sec : 10/10/05                                                                                                    |
| MOTHER<br>Motion                                                                                                    | CBOARD HIGHLANCE WILLIY<br>v. 0.3<br>Party matter<br>The bit is 100000000<br>The bit is 100000000000000000000000000000000000                                                                                                    |
| MOTHER<br>*150<br>10%11 FFS : 1<br>FILE<br>*120000.855                                                                                                    | BOARD IN-TANKA VILLIY<br>                                                                                                    |
| MOTHER<br>MO<br>Total FFS : 1<br>File<br>Molineted 555                                                                                                    | CONTRACTOR AND ADDRESS OF ADDRESS OF ADDRESS                                                                                                    |
| MOTHER<br>→ 159<br>10*01 575 : 1<br>10*01 575 : 2<br>10*01 575 : 5<br>10*01 575 : 5<br>10*01 575 : 5<br>10*01 575 : 1<br>10*01 575 : 1<br>10*01                                                                                                    | ADDIERATION AND ADDIERATION ADDIE<br>ADDIERATION ADDIE<br>Material Addie<br>Material Addie<br>Material                                                                                                    |
| MOTHER<br>Ho<br>Total FFS : 1<br>Tite<br>Holismod.dd5                                                                                                    | BOGRD BO-FLANKER VILLIY<br>v<br>Indexembles<br>Tools in Database<br>Tools in Database<br>Tools i                                                                                                    |
| MOTHER<br>+100<br>TOTAL FRE : 3<br>FILE<br>+10107705,000                                                                                                    | BOARD IN-FLANCE VILLEY<br>Juli<br>Martinette<br>The State of Control of Control of Con                                                                                                    |
| MOTHER<br>Hes<br>Total FFS : 1<br>Total<br>Protocore, 800                                                                                                    | BOARD BO-RANKE VILLIV<br>Lt.<br>Market Market<br>Market Market<br>Market Market Market<br>Market Market Market<br>Market Market Market<br>Market Market Market<br>Market Market Market<br>Market Market Market<br>Market Market Market<br>Market Market Market<br>Market Market Market Market<br>Market Market Market Market<br>Market Market Market Market<br>Market Market Market Market<br>Market Market Market Market<br>Market Market Ma                                                                                                    |
| MOTHER<br>Ha<br>Tela 198 : 1<br>Periode St                                                                                                    | CONTRACTOR DISTRICTS                                                                                                    |
| TOTHER<br>His<br>Total FR : 1<br>Point<br>Point | BOARD BO-FLOHER VILLIV<br>LS<br>Description<br>Description<br>Desc |

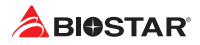

5. If there is a new BIOS version, the utility will ask you to download it. Click "Yes" to proceed.

6. After the download is completed, you will be asked to program (update) the BIOS or not. Click "Yes" to proceed.

7. After the updating process is finished, you will be asked you to reboot the system. Click "OK" to reboot.

8. While the system boots up and the full screen logo shows up, press <DEL> key to enter BIOS setup.

After entering the BIOS setup, please go to the <Save & Exit>, using the <Restore Defaults> function to load Optimized Defaults, and select <Save Changes> and <Reset> to restart the computer. Then, the BIOS Update is completed.

### BIOS Update Utility (through a BIOS file)

- 1. Installing BIOS Update Utility from the DVD Driver.
- 2. Download the proper BIOS from http://www.biostar.com.tw/

3. Launch BIOS Update Utility and click the "Update BIOS" button on the main screen.

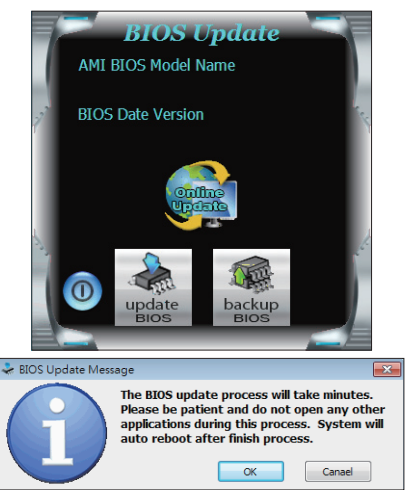

4. A warning message will show up to request your agreement to start the BIOS update. Click "OK" to start the update procedure.

5. Choose the location for your BIOS file in the system. Please select the proper BIOS file, and then click on "Open". It will take several minutes, please be patient.

 Update
 BIOS

 Update
 BIOS

 Update
 BIOS

6. After the BIOS Update process is finished, click on "OK" to reboot the system.

7. While the system boots up and the full screen logo shows up, press <DEL> key to enter BIOS setup.

After entering the BIOS setup, please go to the <Save & Exit>, using the <Restore Defaults> function to load Optimized Defaults, and select <Save Changes and Reset> to restart the computer. Then, the BIOS Update is completed.

### Backup BIOS

Click the Backup BIOS button on the main screen for the backup of BIOS, and select a proper location for your backup BIOS file in the system, and click "Save".

| Save As                           |                             |      |   |          | ? 🛛            |
|-----------------------------------|-----------------------------|------|---|----------|----------------|
| Save in:                          | My Documen                  | ts   | • | 🗢 🖻 💣 📰• |                |
| My Recent<br>Documents<br>Desktop | My Music<br>My Pictures     |      |   |          |                |
| My Documents                      |                             |      |   |          |                |
| My Computer                       |                             |      |   |          |                |
|                                   |                             |      |   |          |                |
| My Network<br>Places              | File name:<br>Save as type: | test |   | •        | Save<br>Cancel |

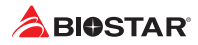

# 3.3 Software

### **Installing Software**

- 1. Insert the Setup DVD to the optical drive. The driver installation program would appear if the Auto-run function has been enabled.
- 2. Select Software Installation, and then click on the respective software title.
- 3. Follow the on-screen instructions to complete the installation.

### Launching Software

After the installation process is completed, you will see the software icon showing on the desktop. Double-click the icon to launch it.

#### ⊳Note

- » All the information and content about following software are subject to be changed without notice. For better performance, the software is being continuously updated.
- » The information and pictures described below are for your reference only. The actual information and settings on board may be slightly different from this manual.

#### **BIOScreen Utility**

This utility allows you to personalize your boot logo easily. You can choose BMP as your boot logo so as to customize your computer.

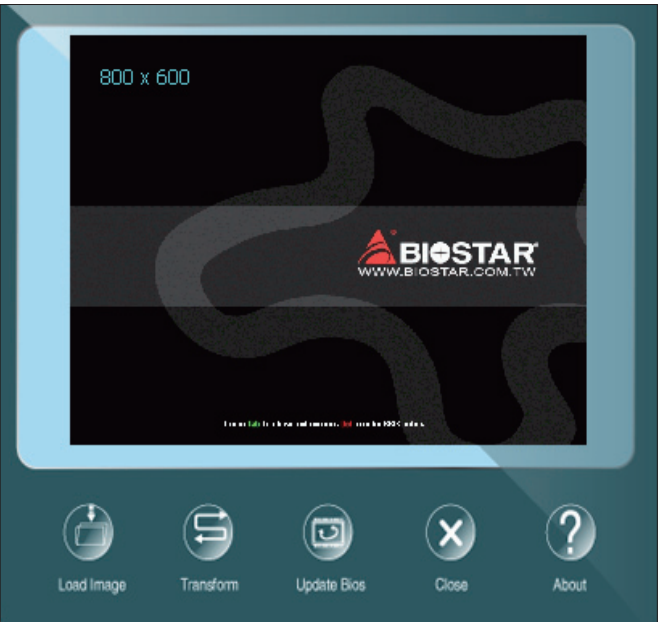

Please follow the step-by-step instructions below to update boot logo:

- Load Image: Choose the picture as the boot logo.
- Transform: Transform the picture for BIOS and preview the result.
- Update Bios: Write the picture to BIOS Memory to complete the update.

### eHot-Line

eHot-Line is a convenient utility that helps you to contact with our Tech-Support system. This utility will collect the system information which is useful for analyzing the problem you may have encountered, and then send these information to our tech-support department to help you fix the problem.

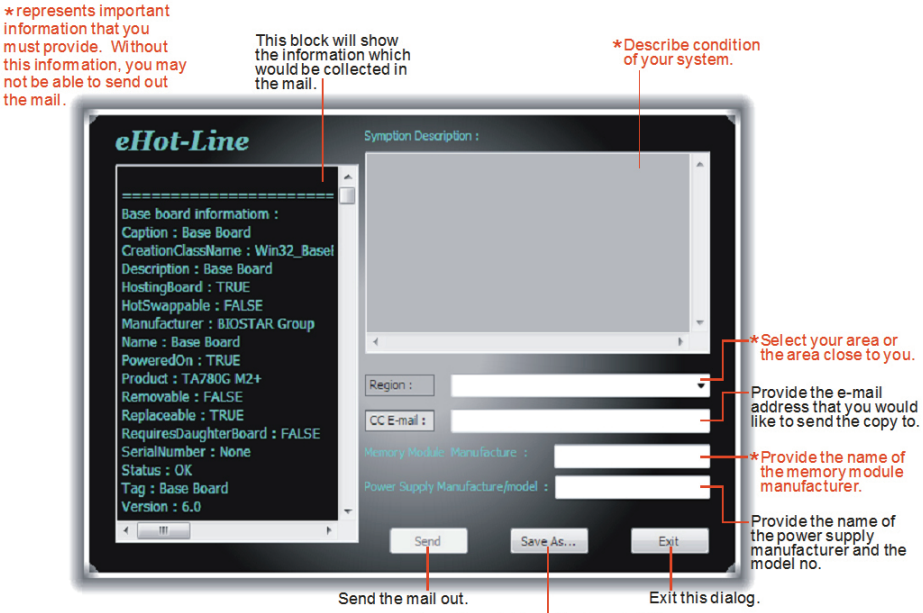

Save these information to a .txt file

After filling up this information, click "Send" to send the mail out. A warning dialog would appear asking for your confirmation; click "Send" to confirm or "Do Not Send" to cancel.

If you want to save this information to a .txt file, click "Save As..." and then you will see a saving dialog appears asking you to enter file name.

| Outlook I | Express ?X                                                                      |
|-----------|---------------------------------------------------------------------------------|
| ⚠         | A program is attempting to send the following e-mail<br>message on your behalf: |
| To:       | support@biostar-usa.com>>>>@@xxx.xxx.xxx.xxx                                    |
| Subject:  | TP35D2-A7 (P35BAC05 BS) report                                                  |
|           | Would you like to send the message?                                             |
|           | Send Do Not Send                                                                |

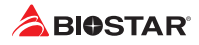

Enter the file name and then click "Save". Your system information will be saved to a .txt file.

Open the saved .txt file, you will see your system information including motherboard/BIOS/CPU/ video/device/OS information. This information is also concluded in the sent mail.

| Save As                                                                                                    |                                        |                                                                                                    |     |      | ? 🔀            |
|----------------------------------------------------------------------------------------------------|----------------------------------------|----------------------------------------------------------------------------------------------------|-----|------|----------------|
| Save in:                                                                                                    | My Docum                               | ente                                                                                                    | ¥ 0 | 1 12 |                |
| My Recent<br>Documents<br>Desktop<br>My Documents                                                                                                    | My Pusic                               |                                                                                                    |     |      |                |
| My Computer<br>My Computer<br>My Network                                                                                                    | File name:<br>Save as type:            | report txt <br>Text Files(".txt)                                                                                                    |     | v    | Save<br>Cancel |
| Dase board inform<br>Charter of Search inform<br>Creating Listen and<br>Description in Eastern<br>Market Search and Search<br>Annual Control in the Search<br>Annual Control in the | ************************************** | neurs<br>50 offic<br>50 offic<br>90 offic<br>90 off |     |      | 2)<br>20       |

### ⊳Note

- » Before you use this utility, please set Outlook Express as your default e-mail client application program.
- » We will not share customer's data with any other third parties, so please feel free to provide your system information while using eHot-Line service.
- » If you are not using Outlook Express as your default e-mail client application, you may need to save the system information to a .txt file and send the file to our tech support with other e-mail application. Go to the following website http://www.biostar.com.tw/app/en/about/contact.php for getting our contact information.

# **Chapter 4: Useful Help**

# 4.1 Driver Installation

After you installed your operating system, please insert the Fully Setup Driver DVD into your optical drive and install the driver for better system performance. You will see the following window after you insert the DVD

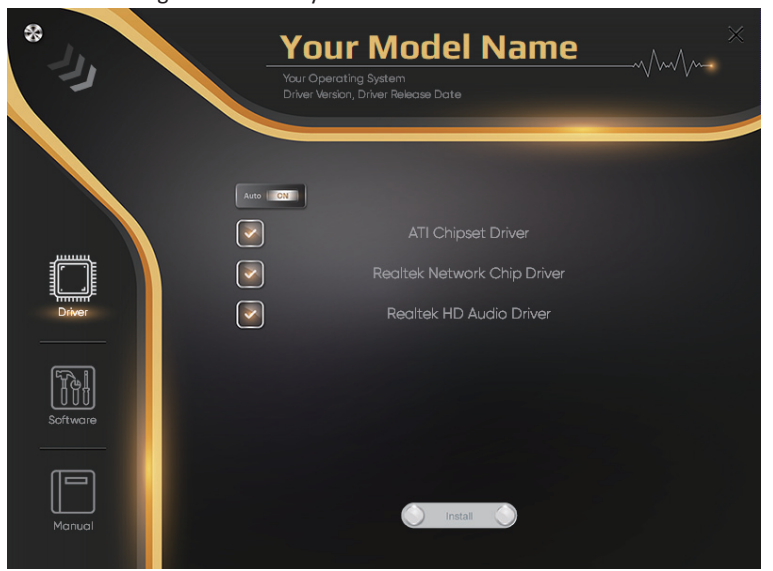

The setup guide will auto detect your motherboard and operating system.

### A. Driver Installation

To install the driver, please click on the Driver icon. The setup guide will list the compatible driver for your motherboard and operating system. Click on each device driver to launch the installation program.

### **B. Software Installation**

To install the software, please click on the Software icon. The setup guide will list the software available for your system, click on each software title to launch the installation program.

### C. Manual

Aside from the paperback manual, we also provide manual in the Driver DVD. Click on the Manual icon to browse for available manual.

#### ⊳Note

- » If this window didn't show up after you insert the Driver DVD, please use file browser to locate and execute the file SETUP.EXE under your optical drive.
- » You will need Acrobat Reader to open the manual file. Please download the latest version of Acrobat Reader software from http://get.adobe.com/reader/

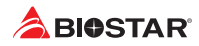

# 4.2 AMI BIOS Beep Code

# **Boot Block Beep Codes**

| Number of Beeps | Description                                    |
|-----------------|------------------------------------------------|
| Continuing      | Memory sizing error or Memory module not found |

### **POST BIOS Beep Codes**

| Number of Beeps | Description                                 |
|-----------------|---------------------------------------------|
| 1               | Success booting.                            |
| 8               | Display memory error (system video adapter) |

# 4.3 AMI BIOS post code

| Code | Description                                                                  |
|------|------------------------------------------------------------------------------|
| 10   | PEI Core is started                                                          |
| 11   | Pre-memory CPU initialization is started                                     |
| 15   | Pre-memory North Bridge initialization is started                            |
| 19   | Pre-memory South Bridge initialization is started                            |
| 2B   | Memory initialization. Serial Presence Detect (SPD) data reading             |
| 2C   | Memory initialization. Memory presence detection                             |
| 2D   | Memory initialization. Programming memory timing information                 |
| 2E   | Memory initialization. Configuring memory                                    |
| 2F   | Memory initialization (other).                                               |
| 31   | Memory Installed                                                             |
| 32   | CPU post-memory initialization is started                                    |
| 33   | CPU post-memory initialization. Cache initialization                         |
| 34   | CPU post-memory initialization. Application Processor(s) (AP) initialization |
| 35   | CPU post-memory initialization. Boot Strap Processor (BSP) selection         |
| 36   | CPU post-memory initialization. System Management Mode (SMM) initialization  |
| 37   | Post-Memory North Bridge initialization is started                           |
| 3B   | Post-Memory North Bridge initialization (North Bridge module specific)       |
| 4F   | DXE IPL is started                                                           |
| 60   | DXE Core is started                                                          |
| FO   | Recovery condition triggered by firmware (Auto recovery)                     |
| F1   | Recovery condition triggered by user (Forced recovery)                       |
| F2   | Recovery process started                                                     |
| F3   | Recovery firmware image is found                                             |
| F4   | Recovery firmware image is loaded                                            |
| EO   | S3 Resume is stared (S3 Resume PPI is called by the DXE IPL)                 |
| E1   | S3 Boot Script execution                                                     |
| E2   | Video repost                                                                 |
| E3   | OS S3 wake vector call                                                       |
| 60   | DXE Core is started                                                          |
| 61   | NVRAM initialization                                                         |
| 62   | Installation of the South Bridge Runtime Services                            |
| 63   | CPU DXE initialization is started                                            |
| 68   | PCI host bridge initialization                                               |
| 69   | North Bridge DXE initialization is started                                   |
| 6A   | North Bridge DXE SMM initialization is started                               |

| Code | Description                                                    |
|------|----------------------------------------------------------------|
| 70   | South Bridge DXE initialization is started                     |
| 71   | South Bridge DXE SMM initialization is started                 |
| 72   | South Bridge devices initialization                            |
| 78   | South Bridge DXE Initialization (South Bridge module specific) |
| 79   | ACPI module initialization                                     |
| 90   | Boot Device Selection (BDS) phase is started                   |
| 91   | Driver connecting is started                                   |
| 92   | PCI Bus initialization is started                              |
| 93   | PCI Bus Hot Plug Controller Initialization                     |
| 94   | PCI Bus Enumeration                                            |
| 95   | PCI Bus Request Resources                                      |
| 96   | PCI Bus Assign Resources                                       |
| 97   | Console Output devices connect                                 |
| 98   | Console input devices connect                                  |
| 99   | Super IO Initialization                                        |
| 9A   | USB initialization is started                                  |
| 9B   | USB Reset                                                      |
| 9C   | USB Detect                                                     |
| 9D   | USB Enable                                                     |
| A0   | IDE initialization is started                                  |
| A1   | IDE Reset                                                      |
| A2   | IDE Detect                                                     |
| A3   | IDE Enable                                                     |
| A4   | SCSI initialization is started                                 |
| A5   | SCSI Reset                                                     |
| A6   | SCSI Detect                                                    |
| A7   | SCSI Enable                                                    |
| A8   | Setup Verifying Password                                       |
| A9   | Start of Setup                                                 |
| AB   | Setup Input Wait                                               |
| AD   | Ready To Boot event                                            |
| AE   | Legacy Boot event                                              |
| AF   | Exit Boot Services event                                       |
| BO   | Runtime Set Virtual Address MAP Begin                          |
| B1   | Runtime Set Virtual Address MAP End                            |
| B2   | Legacy Option ROM Initialization                               |
| B3   | System Reset                                                   |
| B4   | USB hot plug                                                   |
| B5   | PCI bus hot plug                                               |
| B6   | Clean-up of NVRAM                                              |
| B7   | Configuration Reset (reset of NVRAM settings)                  |

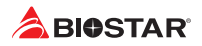

# 4.4 Troubleshooting

| Probable                                                                                                    | Solution                                                                                                    |
|----------------------------------------------------------------------------------------------------|----------------------------------------------------------------------------------------------------|
| <ol> <li>There is no power in the system. Power LED does<br/>not shine; the fan of the power supply does not work</li> <li>Indicator light on keyboard does not shine.</li> </ol> | <ol> <li>Make sure power cable is securely plugged in.</li> <li>Replace cable.</li> <li>Contact technical support.</li> </ol>                                                                                                    |
| System is inoperative. Keyboard lights are on, power indicator lights are lit, and hard drives are running.                                                                       | Using even pressure on both ends of the DIMM, press down firmly until the module snaps into place.                                                                                                    |
| System does not boot from a hard disk drive, but can be booted from optical drive.                                                                                                | <ol> <li>Check cable running from disk to disk controller<br/>board. Make sure both ends are securely plugged in;<br/>check the drive type in the standard CMOS setup.</li> <li>Backing up the hard drive is extremely important.<br/>All hard disks are capable of breaking down at any<br/>time.</li> </ol> |
| System only boots from an optical drive. Hard disks<br>can be read, applications can be used, but system<br>fails to boot from a hard disk.                                       | <ol> <li>Back up data and applications files.</li> <li>Reformat the hard drive. Re-install applications<br/>and data using backup disks.</li> </ol>                                                                                                    |
| Screen message shows "Invalid Configuration" or<br>"CMOS Failure."                                                                                                    | Review system's equipment. Make sure correct information is in setup.                                                                                                    |
| System cannot boot after user installs a second hard drive.                                                                                                    | <ol> <li>Set master/slave jumpers correctly.</li> <li>Run SETUP program and select correct drive types.</li> <li>Call the drive manufacturers for compatibility with other drives.</li> </ol>                                                                                                    |

### CPU Overheated

If the system shutdown automatically after power on system for seconds, that means the CPU protection function has been activated.

When the CPU is over heated, the motherboard will shutdown automatically to avoid a damage of the CPU, and the system may not power on again.

In this case, please double check:

- 1. The CPU cooler surface is placed evenly with the CPU surface.
- 2. CPU fan is rotated normally.
- 3. CPU fan speed is fulfilling with the CPU speed.

After confirmed, please follow steps below to relief the CPU protection function.

- 1. Remove the power cord from power supply for seconds.
- 2. Wait for seconds.
- 3. Plug in the power cord and boot up the system.

Or you can:

- 1. Clear the CMOS data. (See "Close CMOS Header: JCMOS1" section)
- 2. Wait for seconds.
- 3. Power on the system again.

# 4.5 RAID Functions

### **RAID Definitions**

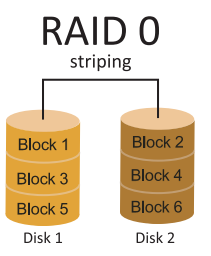

In a RAID 0 system data are split up in blocks that get written across all the drives in the array. By using multiple disks (at least 2) at the same time, this offers superior I/O performance. This performance can be enhanced further by using multiple controllers, ideally one controller per disk.

### **Features and Benefits**

- Drives: Minimum 2, and maximum is up to 6 or 8. Depending on the platform.
- Uses: Intended for non-critical data requiring high data throughput, or any environment that does not require fault tolerance.
- Benefits: provides increased data throughput, especially for large files. No capacity loss penalty for parity.
- Drawbacks: Does not deliver any fault tolerance. If any drive in the array fails, all data is lost.
- Fault Tolerance: No.
- Total Capacity: (Minimal. HDD Capacity) x (Connected HDDs Amount)

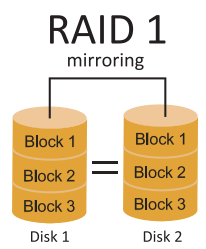

Data are stored twice by writing them to both the data disk (or set of data disks) and a mirror disk (or set of disks). If a disk fails, the controller uses either the data drive or the mirror drive for data recovery and continues operation. You need at least 2 disks for a RAID 1 array.

### **Features and Benefits**

- Drives: Minimum 2, and maximum is 2.
- Uses: RAID 1 is ideal for small databases or any other application that requires fault tolerance and minimal capacity.
- Benefits: Provides 100% data redundancy. Should one drive fail, the controller switches to the other drive.
- Drawbacks: Requires 2 drives for the storage space of one drive. Performance is impaired during drive rebuilds.
- Fault Tolerance: Yes.

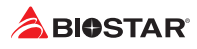

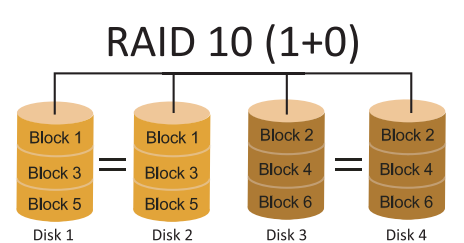

RAID 10 combines the advantages (and disadvantages) of RAID 0 and RAID 1 in one single system. It provides security by mirroring all data on a secondary set of disks (disk 3 and 4 in the drawing below) while using striping across each set of disks to speed up data transfers.

### **Features and Benefits**

- Drives: Minimum 4, and maximum is 6 or 8, depending on the platform.
- Benefits: Optimizes for both fault tolerance and performance, allowing for automatic redundancy. May be simultaneously used with other RAID levels in an array, and allows for spare disks.
- Drawbacks: Requires twice the available disk space for data redundancy, the same as RAID level 1.
- Fault Tolerance: Yes.

# **APPENDIX I: Specifications in Other Languages**

# Arabic

|                                                                                                    | المواصفات                 |
|----------------------------------------------------------------------------------------------------|---------------------------|
| المأخذ AM4 دعم ©AM4 مسلمبـــــلة Ryzen CPU ,APU Ryzen ,APU                                                                                                    | قاعدة وحدة المعالجة       |
| * يرجى الرجوع إلى الموقعwww.biostar.com.tw لقائمة دعم المعالج CPU.                                                                                            | المركزية                  |
| AMD <sup>®</sup> B350                                                                                                    | مجموعة الشرائح            |
| تدعم قناة مزدوجة دي. دي. ار. 1866 DDR4 / 2133 / 2666 / 2400 / 2933 / 2000(OC)                                                                                 |                           |
| x2 دي. دي. ار . DDR4 فتحات الذاكرة المزدوجة DIMM، تتحمل كحد أقصى 32 جيجابايت ذاكرة                                                                            |                           |
| كل فتحة مزدوجة DIMM تتحمل دون 16/8 ECC جيجابايت دي. دي. ار DDR4                                                                                               | الداهرة                   |
| * يرجى الرجوع إلى الموقعwww.biostar.com.tw لقائمة دعم الذاكرة.                                                                                                |                           |
| 4X SATA III موصل 6 جيجا بايت : الدعم AHCI & AHCI / 1 / 0 RAID & AHCI موصل 6                                                                                   |                           |
| : M.2 (32Gb/s) نئىچة x 1                                                                                                    | eth                       |
| تـدعم Ridge Raven / Ridge Pinnacle / Ridge Summit - series Ryzen) SSD SATA & PCI-E;                                                                           | النخزين                   |
| تـدعم SSD SATA السلمىـــــلة (Ridge Bristol - APU)                                                                                                    |                           |
| رىيالتىك رت ل RTL 8111H, REALTEK رىيالتىك رت ل                                                                                                    |                           |
| 10 / 100 / 1000 ميجابايت / الثانية ، تحديد تلقائي ، النصف / القدرة القصوى المزدوجة                                                                            | شبكه محليه LAN            |
| ALC887                                                                                                    | e tra etra                |
| 7.1 قنوات علية الدقة                                                                                                    | الترمير الصوني            |
| منافذ x 6 ناقل متسلسل عام Gen1 3.1 USB (Sigb/s) - ( 4 في المداخل والمخارج الخلفية و 2 من خلال الموزع الداخلي )                                                |                           |
| منافذ x 6 ناقل متسلسل عام 2.0 USB ( 2 في المداخل والمخارج الخلفية و 4 من خلال الموزع الداخلي )                                                                | تاق متسلسل عام USB        |
| x2 فتحة منفذ الملحقات الإضافية 1 x2.0 PCIe                                                                                                    |                           |
| x 1 فتحة منفذ الملحقات الإضافية C x3.0 PCle (عند استخدام APU ، يبلغ عرض النطاق الترددي سرعة x8 )                                                              | فلحات التوسع              |
| PS/2 x 1 الفارة                                                                                                    |                           |
| PS/2 x 1 لوحة المفاتيح للكبيروتر<br>تتريّ ترياس محمد المتريك تريال 1                                                                                          |                           |
| اللحة توصيل عند X 1 واجهة مزيية رفعية HDMI واجهة مزيية رفعية HDMI                                                                                             |                           |
| فنحه نوصیل عند X 1 واجهه مرتبه رفه AV<br>ت ت ت ا ب م م ب ال م ت ا ا ت ا ده مه                                                                                 | المداخل والمخارج الخلفية  |
| قدم نوصیل عد ( X اسبخه المحترب LAN<br>انتخاب من مد الا از المحال ( LAN محمد ( A) A المحمد ( A) A المحمد ( A) A المحمد ( A) A المحمد ( A) A المحمد ( A         |                           |
| اللحة توصيل عند X 4 ناقل متعلمان عام Gen 3.1 USB (2008) (2008) من عند X 4 ناقل متعلمات عند X 4 ناقل متعلمات عام                                               |                           |
| سحه توضين عند 2 x دان منسس عام 2.0 USD<br>فترقد بار جرد 2 x دان اللہ ال                                                                                       |                           |
| سعه توضين عد 5 x جات سعوت<br>الا ATA 1 x ( a )                                                                                                    |                           |
| مرز ع 22 نقل متبلسل عام 100 ( 2 / عار ع بتحمل فتحتين نقل متبلسل عام 2011SB ) .<br>مرز ع 22 نقل متبلسل عام 100 ( 2 / عار ع بتحمل فتحتين نقل متبلسل عام 105 ) . |                           |
| مردع Ar نقال متبلسل على Gen1 3 1 USB ( 2 من ع يتحمل قتحتين نقال متبلسل) على Gen1 3 1 USB ( 2 من ع يتحمل قتحتين نقال متبلسل) على Gen1 3 1 USB                  |                           |
| موصلة للطلقة 1 × 8 دياسي                                                                                                    |                           |
| وصلة الطاقة x 24 x دوس                                                                                                    |                           |
| و صلة 1 x مر وحة تبريد وحدة المعالجة المركزية                                                                                                    | المداخل والمخارج الداخلية |
| وصلة 1 x مر او ح تبريد المنظومة                                                                                                    |                           |
| موزع x 1 اللوحة الأمامية                                                                                                    |                           |
| موزع 1 x الصوت الأمامي                                                                                                    |                           |
| موزع 1 x فتحة تسلسلية                                                                                                    |                           |
| موزع 1 x سيموس مباشر                                                                                                    |                           |
| عامل شكل مدد التكفولوجيا المتقدمة uATX ، 198 مم 244 مم                                                                                                    | عامل الشكل                |
| ويندوز (64bit) / 10(64bit) ويندوز                                                                                                    |                           |
| بيوستار BIOSTAR تحتفظ بحق إضافة أو أزلة الدعم لأي نظام تشغيل مع أو بدون أنظار .                                                                               | أنظمة التشغيل المدعومة    |

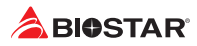

### German

| Spezifikationen        |                                                                                            |
|------------------------|--------------------------------------------------------------------------------------------|
| CPI I-I Interstützung  | Anschluss-AM4 für AMD® A-Serie APU, Ryzen APU / Ryzen CPU                                  |
|                        | * Bitte konsultieren Sie www.biostar.com.tw für CPU-Unterstützungsliste                    |
| Chipset                | AMD® B350                                                                                  |
| Festplattenspeicher    | Unterstützt zweikanaliges DDR4 1866/2133/2400/2666/2933/3200(OC)                           |
|                        | 2 x DDR4 DIMM-SpeicherSlot, Max. Uterstützung bis zu 32 GB-Speicher                        |
|                        | Jedes DIMM unterstützt nicht-ECC 8/16 GB DDR4-Module                                       |
|                        | * Bitte konsultieren Sie www.biostar.com.tw für für Speicherunterstützung Liste.           |
|                        | 4x SATA III 6Gb-Verbindung : Unterstützt AHCI & RAID 0,1,10                                |
| Arbeitssneicher        | 1x M.2 (32Gb/s):                                                                           |
| Albeitsspelener        | Unterstützt PCI-E & SATA SSD (Ryzen series - Summit Ridge / Pinnacle Ridge / Raven Ridge); |
|                        | Unterstützt SATA SSD (A-series APU - Bristol Ridge)                                        |
| LAN                    | Realtek RTL 8111H                                                                          |
| LAN                    | 10/ 100/ 1000 Mb Auto-Negotiation, Halb- / Voll-Duplex-fähig                               |
| Audio-Codec            | ALC887                                                                                     |
| Addio-Codec            | 7.1 Kanäle, HD-Audio                                                                       |
| LISB                   | 6x USB 3.1 Gen1 (5Gb/s)-Port (4 hintere I/Os und 2 via interne Header)                     |
| 030                    | 6x USB 2.0-Port (2 hintere I/Os und 4 via interne Header)                                  |
|                        | 2x PCle 2.0 x1-Slot                                                                        |
| Erweiterungsanschlusse | 1x PCIe 3.0 x16-Slot (Bei Verwendung einer APU beträgt die Bandbreite x8-Geschwindigkeit)  |
|                        | 1x PS/2-Maus                                                                               |
|                        | 1x PS/2-Keyboard                                                                           |
|                        | 1x HDMI-Port                                                                               |
| Hintoro I/Oc           | 1x VGA-Port                                                                                |
| Hillere I/Os           | 1x LAN-Port                                                                                |
|                        | 4x USB 3.1 Gen1 (5Gb/s)-Port                                                               |
|                        | 2x USB 2.0-Port                                                                            |
|                        | 3x Audio Jack                                                                              |
|                        | 4x SATA III 6.0Gb/s-Verbinung                                                              |
|                        | 2x USB 2.0-Header (jeder Header unterstützt 2 USB 2.0-Ports)                               |
|                        | 1x USB 3.1 Gen1 (5Gb/s)-Header (jeder Header unterstützt 2 USB 3.1 Gen1-Ports)             |
|                        | 1x 8-Pin-Stromverbindung                                                                   |
|                        | 1x 24-Pin-Stromverbindung                                                                  |
| Interne I/Os           | 1x CPU-Ventilatorverbindung                                                                |
|                        | 1x System-Ventilatorverbindung                                                             |
|                        | 1x Header für Frontpanel                                                                   |
|                        | 1x Header für Frontaudio                                                                   |
|                        | 1x Header für Seriellen Anschluss                                                          |
|                        | 1x Header für klares CMOS                                                                  |
| Formfaktor             | uATX Formfaktor, 198 mm x 244 mm                                                           |
| OS-Unterstützung       | Windows 7(64bit) / 10(64bit)                                                               |
| 05 Onterstutzung       | Biostar reserves the right to add or remove support for any OS with or without notice      |

# Russian

| Спецификации        |                                                                                               |
|---------------------|-----------------------------------------------------------------------------------------------|
| Поддержка           |                                                                                               |
| центрального        | * Перечень поддержки центрального процессора смотрите на www biostar.com tw                   |
| процессора          |                                                                                               |
| Набор микросхем     | AMD® B350                                                                                     |
|                     | Поддерживает двухканальный DDR4 1866/2133/2400/2666/2933/3200(ОС)                             |
| Память              | 2 гнезда платы памяти DDR4 DIMM, максимальная память до 32 Гб                                 |
|                     | Каждый модуль DIMM поддерживает модуль не-ЕСС 8/16 Гб DDR4                                    |
|                     | * Перечень поддержки памяти смотрите на www.biostar.com.tw.                                   |
|                     | Соединитель 4х SATA III 6 Гб/с: Поддерживает АНСІ & RAID 0,1,10                               |
| Накопитель          | 1x M.2 (32Gb/s):                                                                              |
|                     | Поддерживает PCI-E & SATA SSD (Ryzen series - Summit Ridge / Pinnacle Ridge / Raven Ridge);   |
|                     | Поддерживает SATA SSD (A-series APU - Bristol Ridge)                                          |
| Локальная сеть      |                                                                                               |
|                     | Автосогласование 10/ 100/ 1000 мо/с, работает в полно/полудуплексном режиме                   |
| Аудиокодек          |                                                                                               |
|                     | каналы 7.1, высококачественное аудио                                                          |
| USB                 | 6 портов USB 3.1 Gen1 (SGD/S) - (4 сзади ввода-вывода и 2 через внутренние контакты)          |
|                     | 6 портов USB 2.0 (2 сзади ввода-вывода и 4 через внутренние контакты)                         |
| Гнезда расшир.      | 2x rhesda PCle 2.0 x1                                                                         |
|                     | 1x PCle 3.0 x16 гнездо (При использовании APU пропускная способность равна скорости x8)       |
|                     | 1 мышь PS/2                                                                                   |
|                     | 1 клавиатура PS/2                                                                             |
| _                   | 1 порт НDMI                                                                                   |
| Задняя плата ввода- | 1 NOPT VGA                                                                                    |
| вывода              | 1 порт локальной сети                                                                         |
|                     | 4 nopta USB 3.1 Gen1 (SGb/s)                                                                  |
|                     |                                                                                               |
|                     | 3 гнезд для подключения наушников                                                             |
|                     | Соединитель 4х SAIA III 61 б/с                                                                |
|                     | 2 контакта USB 2.0 (каждыи контакт поддерживает 2 порта USB 2.0)                              |
|                     | 1 контакта USB 3.1 Gen1 (SGD/S) - (каждыи контакт поддерживает 2 порта USB 3.1 Gen1)          |
|                     | 1 8-выводный разъем питания                                                                   |
| Внутр. Плата ввода- | 1 24-выводный разъем питания                                                                  |
| вывода              | 1 разъем вентилятора ци                                                                       |
|                     | 1 разъема вентилятора системы                                                                 |
|                     | 1 контакт передней панели                                                                     |
|                     | 1 контакт передней аудиопанели                                                                |
|                     |                                                                                               |
| Koucrowarup         |                                                                                               |
| понструктив         | Ψυρμη-ψακτορ ματ.λ, 190 MM X 244 MM<br>Windows 7(64bit) / 10(64bit)                           |
| Поллержка ОС        | Biostar оставляет за собой право добавлять или удалять под держку дюбой ОС с уведомлением или |
|                     | без.                                                                                          |

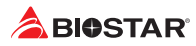

# Spanish

| Especificaciones      |                                                                                                    |
|-----------------------|----------------------------------------------------------------------------------------------------|
| Compatibilidad con el | Ranura AM4 Soporta AMD <sup>®</sup> Serie A APU, Ryzen APU / Ryzen CPU                                       |
| procesador            | *Por favor consultar con www.biostar.com.tw para la lista de compatibilidad con el procesador.               |
| Tipo de Placa         | AMD® B350                                                                                                    |
| Memoria               | Soporta DDR4 1866/2133/2400/2666/2933/3200(OC) Doble Canal                                                   |
|                       | 2x DDR4 DIMM Ranura de memoria Soporta hasta 32 GB Memoria                                                   |
|                       | Cada DIMM soporta un modulo non-ECC 8/16 GB DDR4                                                             |
|                       | *Por favor consultar con www.biostar.com.tw para la lista de compatibilidad con el memoria.                  |
|                       | Conector 4x SATA III (6Gb/s) : Soporta AHCI & RAID 0,1,10                                                    |
| Almacenamiento de     | 1x M.2 (32Gb/s) :                                                                                            |
| información           | Soporta PCI-E & SATA SSD (Ryzen series - Summit Ridge / Pinnacle Ridge / Raven Ridge);                       |
|                       | Soporta SATA SSD (A-series APU - Bristol Ridge)                                                              |
|                       | Realtek RTL 8111H                                                                                            |
| LAN                   | 10/ 100/ 1000 Mb/s auto negociación, capacidad dúplex Mitad/Completo                                         |
| Códoc Audio           | ALC887                                                                                                    |
| Couec Audio           | Canales Audio de Alta Definición 7.1                                                                         |
|                       | Ranura 6x USB 3.1 Gen1 (5Gb/s) - (4 en las entradas/salidas posteriores y 2 por los distribuidores internos) |
| 036                   | Ranura 6x USB 2.0 (2 en las entradas/salidas posteriores y 4 por los distribuidores internos)                |
|                       | Ranura 2x PCIe 2.0 x1                                                                                        |
| Ranuras de Extinción  | Ranura 1x PCIe 3.0 x16 (Cuando se usa APU, el ancho de banda es x8 velocidad)                                |
|                       | Ratón 1x PS/2                                                                                                |
|                       | Teclado 1x PS/2                                                                                              |
|                       | Ranura 1x HDMI                                                                                               |
|                       | Ranura 1x VGA                                                                                                |
| Panel trasero de E/S  | Ranura 1x LAN                                                                                                |
|                       | Ranura 4x USB 3.1 Gen1 (5Gb/s)                                                                               |
|                       | Ranura 2x USB 2.0                                                                                            |
|                       | Socket audio 3x                                                                                              |
|                       | Conector 4x SATA III 6Gb's                                                                                   |
|                       | Distribuidor 2x USB 2.0 (cada distribuidor soporta 2 ranuras USB 2.0)                                        |
|                       | Distribuidor 1x USB 3.1 Gen1 (5Gb/s) - (cada distribuidor soporta 2 ranuras USB 3.1 Gen1)                    |
|                       | Conector con 8 patillas x1                                                                                   |
|                       | Conector con 24 patillas x1                                                                                  |
| Conectores en placa   | Conector Ventilador procesador x1                                                                            |
|                       | Conector Ventilador Sistema x1                                                                               |
|                       | Distribuidor Panel Frontal x1                                                                                |
|                       | Distribuidor Audio Frontal x1                                                                                |
|                       | Distribuidor Ranura Serie x1                                                                                 |
|                       | Distribuidor CMOS Directo x1                                                                                 |
| Factor de Forma       | Factor de Forma uATX, 198 mm x 244 mm                                                                        |
| Soporte OS            | Windows 7(64bit) / 10(64bit)                                                                                 |
|                       | Biostar reserva su derecho de añadir o retirar el soporte para cada OS con o sin notificación.               |

# Thai

| คุณสมบัติ          |                                                                                         |
|--------------------|-----------------------------------------------------------------------------------------|
| สีเพีย             | ซ็อกเก็ด AM4 สนับสนุน ์ AMD® A-series APU, Ryzen APU / Ryzen CPU                        |
|                    | * เข้าชมได้ที่ www.biostar.com.tw สำหรับรายการซีพียูที่สนับสนุน                         |
| ชิพเซ็ด            | AMD® B350                                                                               |
| หน่วยความจำ        | สนับสนุน Dual Channel DDR4 1866/2133/2400/2666/2933/3200(OC)                            |
|                    | รองรับหน่วยความจำ 2 สล็อต DDR4 DIMM สูงสุดถึง 32 GB                                     |
|                    | ทุก DIMM สนับสนุนโมดูล non-ECC 8/16 GB DDR4                                             |
|                    | * เข้าชมได้ที่ www.biostar.com.tw สำหรับรายการหน่วยความจำที่สนับสนุน                    |
|                    | 4x SATA III พอรดเชื่อมดอ (6Gb/s): สนับสนุน AHCI & RAID 0,1,10                           |
| สตอเรจ             | 1x M.2 (32Gb/s):                                                                        |
|                    | สนับสนุน PCI-E & SATA SSD (Ryzen series - Summit Ridge / Pinnacle Ridge / Raven Ridge); |
|                    | สนับสนุน SATA SSD (A-series APU - Bristol Ridge)                                        |
| แลน                |                                                                                         |
|                    | 10/ 100/ 1000 MD/s การเจรจาอดเนมด, ความสามารถเนการเพลกซ Half / Full                     |
| ออดิโอ โคเดก       | ALC887                                                                                  |
|                    | 7.1 Channels, High Definition Audio                                                     |
| ยูเอสบี            | 6x USB 3.1 Gen1 (5Gb/s) พอรด (4 พอรดดานหลง 1/0 และ 2 พอรด ผานพอรดเขอมดอดานเน)           |
| -                  | 6X USB 2.0 พอรด (2 พอรดดานหลง I/O และ 4 พอรด ผานพอรดเขอมดอภายเน)                        |
| สล็อตขยายเพิ่มเดิม | 2x PCIe 2.0 x1 สล้อด                                                                    |
|                    | 1x PCle 3.0 x16 สล้อด (เมื่อไข APU แบนดวิดทคือความเร็ว x8)                              |
|                    | 1x PS/2 เมาส<br>1x PS/2 ซีน์นอร์ก์                                                      |
|                    | 1X PS/2 0011030                                                                         |
|                    |                                                                                         |
| พอร์ต I/O ด้านหลัง |                                                                                         |
|                    | IX LAIN WEDD                                                                            |
|                    |                                                                                         |
|                    | 3x Audio Jack                                                                           |
|                    | 4x SATA III 6Gh/s พอร์คเชื่อบค่อ                                                        |
|                    | 2x LISB 2.0 พอร์ตเชื่องต่อ (หัวเชื่องต่องกตัวรองรับ 2 พอร์ต LISB 2.0)                   |
|                    | 1x USB 3.1 Gen1 (5Gb/s) พอร์ตเพื่อบต่อ (หัวเพื่อบต่อหกตัวรองรับ 2 พอร์ต USB 3.1 Gen1)   |
|                    | 1x 8-Pin Power was a table $a$                                                          |
|                    | 1x 24-Pin Power พอร์ตเพื่อมต่อ                                                          |
| พอร์ต I/O ด้านใน   | 1x พอร์ดเชื่อมต่อ CPU Fan                                                               |
|                    | 1x พอร์ดเชื่อมต่อระบบ Fan                                                               |
|                    | 1x พอร์ตเชื่อมแต่แผงด้านหน้า                                                            |
|                    | 1x พอร์ตเชื่อมต่อออดิโอด้านหน้า                                                         |
|                    | 1x พอร์ดเชื่อมด่อ Serial Port                                                           |
|                    | 1x พอร์ด Clear CMOS                                                                     |
| รูปแบบจากโรงงาน    | ขนาน uATX จากโรงงาน, 244มม. x 198มม.                                                    |
|                    | Windows 7(64bit) / 10(64bit)                                                            |
| สนับสนุน OS        | Biostar ขอสงวนสิทธิ์ในการเพิ่มหรือถอดการสนับสนุนสำหรับระบบปฏิบัติการ OS ต่างๆ           |
|                    | โดยไม่ต้องแจ้งให้ทราบล่วงหน้า                                                           |

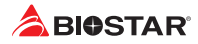

this page intentionally left blank

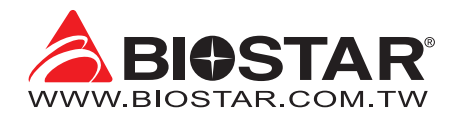

### FCC条款

依照FCC条款第15部分的规定,本装置已经通过测试并且符合Class B级数字装置的限制。 此条款限制了在安装过程中可能造成的有害射频干扰并提供了合理的防范措施。本装置在 使用时会产生无线射频辐射,如果没有依照本手册的指示安装和使用,可能会与无线通讯 装置产生干扰。然而,并不保证在特定的安装下不会发生任何干扰。

如果关闭和重新开启本设备后 · 仍确定本装置造成接收广播或电视的干扰 · 用户可以使用 以下列表中的一种或多种方法来减少干扰:

- 重新安装或调整接收天线。
- 增加本设备与接收设备之间的距离。
- 连接设备连接到不同的插座以便于两个设备使用不同的回路。
- 咨询经销商或富有经验的无线电工程师,以获得更多资讯。

本用户手册内容的变更,恕不另行通知,制造商没有解释的义务。

本用户手册的所有内容若有任何错误,制造商没有义务为其承担任何责任。所有商标和产品名称均有其各自所有权。

未经过书面许可,不得以任何形式(部分或全部)复制此手册信息。

### 免责说明

本手册内容系BIOSTAR®知识产权、版权归BIOSTAR®所有。我们本着对用户负责的态度、 精心地编写该手册、但不保证本手册的内容完全准确无误。BIOSTAR®有权在不知会用户 的前提下对产品不断地进行改良、升级及对手册内容进行修正,实际状况请以产品实物为 准。本手册为纯技术文档,无任何暗示及影射第三方之内容,且不承担排版错误导致的用 户理解歧义。本手册中所涉及的第三方注册商标所有权归其制造商或品牌所有人。

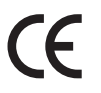

CE符合性简短声明 我们声明此产品符合现行标准,并满足2004/108/CE, 2006/95/CE和1999/05/CE指令规定的所有基本要求。

### 防静电操作规则

静电可能严重损坏您的设备,在处理主板以及其它的系统设备的时候要特别注意,避免和 主板上的系统组件的不必要接触,保证在抗静电的环境下工作,避免静电放电可能对主板 造成损坏,当在您的机箱中插入或者移除设备时,请保证电源处于断开状态,厂商对于不 遵照本操作规则或者不遵守安全规范而对主板造成的损坏不负责。

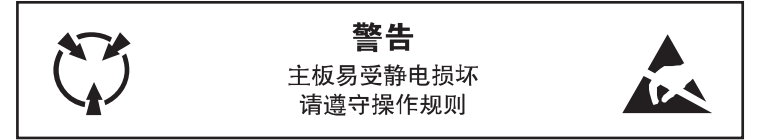

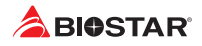

# 目录

| 第一章: 主板介绍                                            | 3                               |
|------------------------------------------------------|---------------------------------|
| 11 前言<br>12 包装清单<br>13 主板特性<br>14 后置面板接口<br>15 主板布局图 | . 3<br>. 3<br>. 4<br>. 5<br>. 6 |
| 第二章: 硬件安装                                            | 7                               |
| 2.1 中央处理器(CPU)                                       | . 7                             |
| 2.2                                                  | . 8<br>10                       |
| 2.4 系统内存                                             | 10                              |
| 2.5 扩展槽                                              | 13                              |
| 2.6                                                  | 14<br>15                        |
| 第三章: UEFI BIOS和软件1                                   | 18                              |
| 3.1 UEFI BIOS设置                                      | 18                              |
| 3.2 刷新BIOS                                           | 18                              |
| 5.5 软件                                               | 22                              |
|                                                      | 20                              |
| 4.1 驱动程序安装注意事项                                       | 25                              |
| 4.2 AMI BIOS 哶戶飞泊                                    | 20<br>26                        |
| 4.4 问题解答                                             | 28                              |
| 4.5 RAID 功能                                          | 29                              |
| 附录I:产品中有毒有害物质或元素的名称及含量                               | 31                              |

# 第一章: 主板介绍

# 1.1 前言

感谢您选购我们的产品,在开始安装主板前,请仔细阅读以下安全指导说明:

- 选择清洁稳定的工作环境。
- 操作前请确保计算机断开电源。
- 从抗静电袋取出主板之前,先轻触安全触地器或使用触地手腕带去除静电以确保安全。
- 避免触摸主板上的零件。手持电路板的边缘,不要折曲或按压电路板。
- 安装之后,确认没有任何小零件置于机箱中,一些小的零件可能引起电流短路并可能损坏设备。
- 确保计算机远离危险区域,如:高温、潮湿、靠近水源的地方。
- 计算机的工作温度应保持在0-45℃之间
- 为避免受伤,请注意以下幾點: 主板或連接器上尖銳的針腳 机箱上的粗糙边缘和尖角 破损的线缆可能引起短路
- 1.2 包装清单
  - Serial ATA数据线 x2
  - ATX机箱后置I/O面板 x1
  - 快速安装指南 x1
  - 驱动光盘 x1 (包括安装驱动)

▶注意

» 此清单可能因销售区域或主板型号不同而异,相关标配详情请咨询当地经销商。

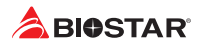

# 1.3 主板特性

| 规格      |                                                                              |
|---------|------------------------------------------------------------------------------|
| CDU古塔   | Socket AM4 支持 AMD® A-系列 APU, Ryzen APU / Ryzen CPU                           |
|         | 请访问www.biostar.com.tw获取CPU的支持列表。                                             |
| 芯片组     | AMD* B350                                                                    |
|         | 支持双通道DDR4 1866/2133/2400/2666/2933/3200(OC)                                  |
| 内存      | 2个DDR4 DIMM插槽,最大内存容量为32GB                                                    |
|         | 每个DIMM支持非ECC 8/16 GB DDR4内存模组                                                |
|         | *请访问 www.biostar.com.tw 获取内存的支持列表。                                           |
|         | 4个SATA III接口 (6Gb/s) : 支持 AHCI & RAID 0 · 1 · 10                             |
|         | 1个 M.2 (32Gb/s):                                                             |
| 仔饵菇     | 支持 PCI-E & SATA SSD (Ryzen系列 - Summit Ridge / Pinnacle Ridge / Raven Ridge); |
|         | 支持 SATA SSD (A-系列 APU - Bristol Ridge)                                       |
| bal //2 | Realtek RTL 8111H                                                            |
| 网络      | 10/100/1000 Mb/s自适应传输模式 · 半双工/全双工工作模式                                        |
| <u></u> | ALC887                                                                       |
| 百双      | 8声道音频输出·支持高清音频                                                               |
|         | 6个USB 3.1 Gen1 (5Gb/s) 端口(背板4个端口,板载接头支持2个端口)                                 |
| OSB     | 6个USB 2.0端口(背板2个端口,板载接头支持4个端口)                                               |
| 卡豆油     | 2个PCIe 3.0 x1插槽                                                              |
| 1) 胶帽   | 1个PCIe 3.0 x16插槽(当使用APU时,带宽为 x8模式)                                           |
|         | 1个PS/2 鼠标接口                                                                  |
|         | 1个PS/2 键盘接口                                                                  |
|         | 1个HDMI端口                                                                     |
| 皆板接口    | 1个VGA端口                                                                      |
|         | 1个LAN端口                                                                      |
|         | 4个USB3.1 Gen1 (5Gb/s)端口                                                      |
|         | 2个USB2.0端口                                                                   |
|         | 3个音频插孔                                                                       |
|         | 4个SATA III接口 (6Gb/s)                                                         |
|         | 2个USB2.0接头(每个接头支持2个USB2.0端口)                                                 |
|         | 1个USB3.1 Gen1 (5Gb/s)接头(每个接头支持2个USB3.1 Gen1端口)                               |
|         | 1个电源接口(8针)                                                                   |
|         | 1个电源接口(24针)                                                                  |
| 板载接口    | 1个CPU风扇接头                                                                    |
|         |                                                                              |
|         | 1个前置面板接头                                                                     |
|         |                                                                              |
|         |                                                                              |
|         | 1个清空CMOS数据接头                                                                 |
| 主板尺寸    | uATX Form Factor · 198 mm x 244 mm                                           |
| 操作系统支持  | Windows 7(64bit) / 10(64bit)                                                 |
|         | *如有增加或减少仕何OS支持·Biostar保留不预先通知的权利。                                            |

# 1.4 后置面板接口

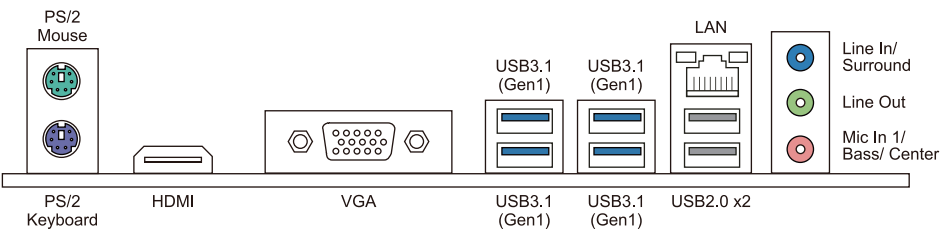

### ▶注意

- »带集成显卡的AMD系列处理器才支持HDMI/VGA输出端口。
- »由于音频芯片支持高保真音频规格·各音频插座的功能由软件定义·上面所列出的各音频插孔的输入/输出功能表示其默认设置。当连接外部麦克风到音频接口时·请使用Line In(蓝色)和 Mic In(粉红色)插孔。
- » 最高分辨率: HDMI: 4096 x 2160 @24Hz·符合HDMI 1.4规范 VGA: 1920 x 1200 @60Hz
- » 当使用前置HD音频插孔并插入耳机/麦克风时·后置声音将自动禁用。

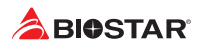

# 1.5 主板布局图

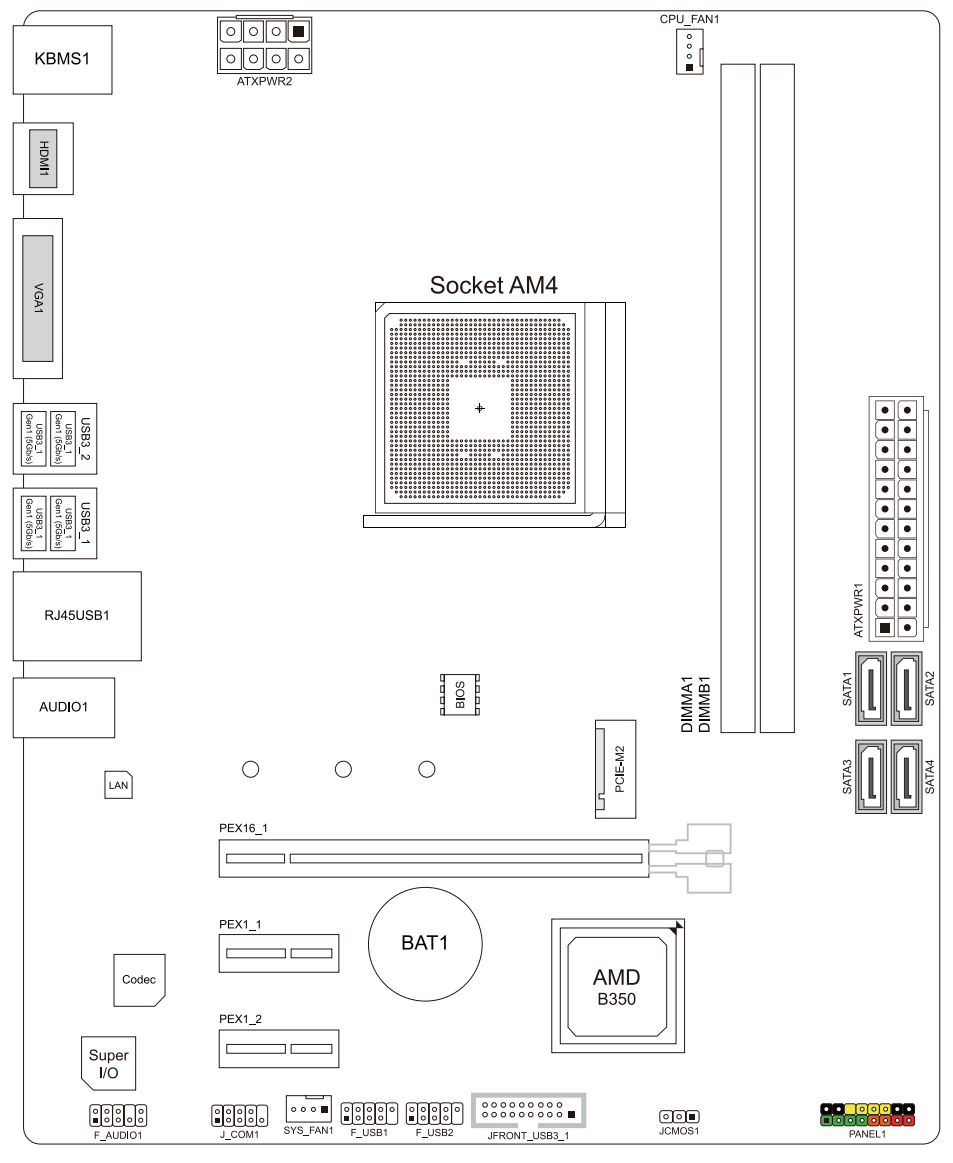

#### ▶注意 × ■ 标示

# 第二章:硬件安装

# 2.1 中央处理器(CPU)

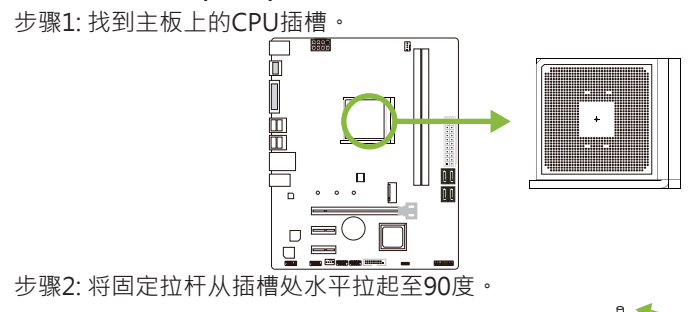

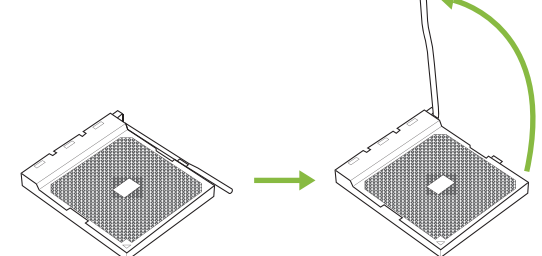

步骤3: 找到插槽上的白色三角 · CPU上的金点应指向此白色三角 · CPU必须按正确的方向放入。

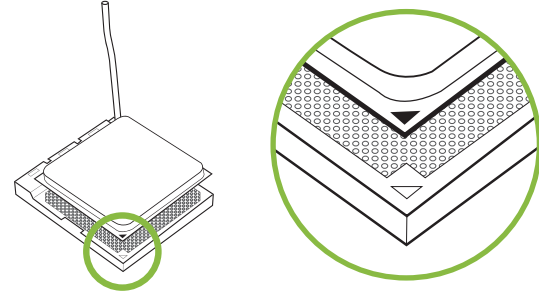

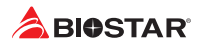

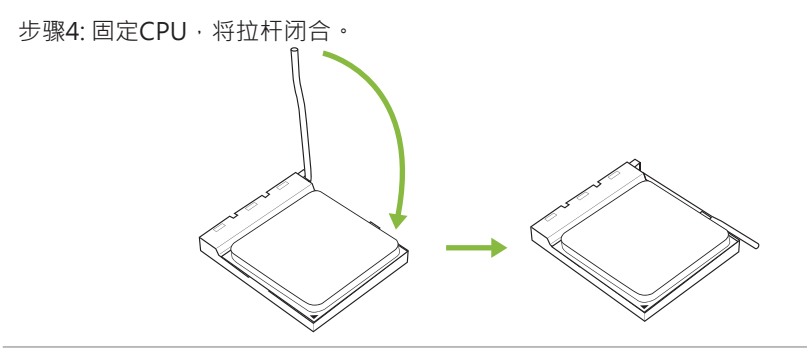

### ▶注意

» 请于拔除CPU插槽之前,关闭电源。

# 2.2 散热片

# <类型A>

步骤 1: 将散热片和风扇组件放置在支架上。散热片夹对准插座固定凸耳,再将弹簧夹扣 到固定凸耳上。

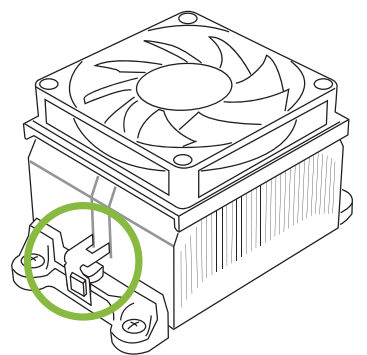

步骤2: 将另一边的固定夹向下压,扣住支架上的塑胶凸耳。然后固定,使风扇和散热片 扣住支架底座。

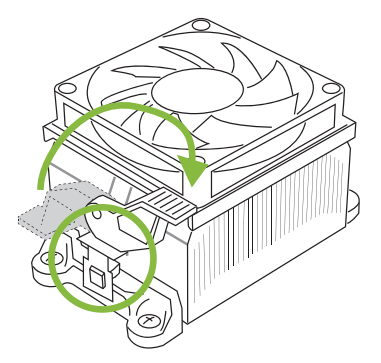

# <类型B>

步骤 1: 取下主板上的散热片和风扇组件支架,并保留散热风扇的铁背板于主板下方。

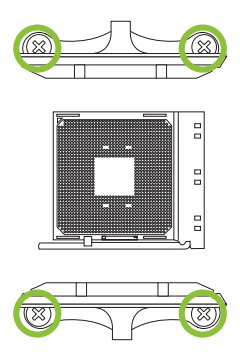

步骤2:将散热片和风扇组件放置于CPU上方,调整方向使风扇电缆最靠近CPU风扇连接器,参照示意图之顺序将螺丝锁入,完成散热片风扇的安装。

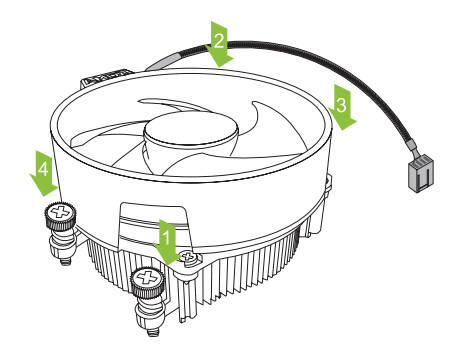

### ▶注意

- » 请务必连接CPU风扇接口。
- » 请参照CPU散热片的安装手册获取正确的安装信息。

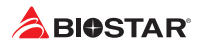

# 2.3 风扇接头

此风扇接头支持电脑内置的冷却风扇、风扇引线和插头可能因制造商而异。

# CPU\_FAN1: CPU 风扇接头

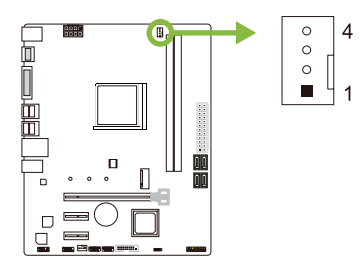

| 针 | 定义                         |
|---|----------------------------|
| 1 | 接地                         |
| 2 | +12V                       |
| 3 | FAN RPM rate sense         |
| 4 | Smart Fan Control (By Fan) |

# SYS\_FAN1: 系统风扇接头

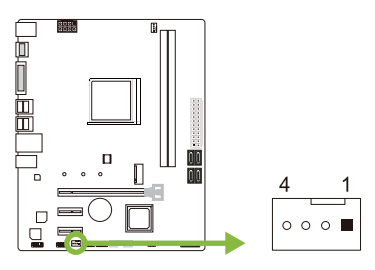

| 针 | 定义                         |
|---|----------------------------|
| 1 | 接地                         |
| 2 | +12V                       |
| 3 | FAN RPM rate sense         |
| 4 | Smart Fan Control (By Fan) |

### ▶注意

» CPU\_FAN1·SYS\_FAN1支持4针脚和3针脚接口;接线时请注意红线是正极需接到第二个针脚· 黑线接地需接到GND针脚。

# 2.4 系统内存

# DDR4内存模组

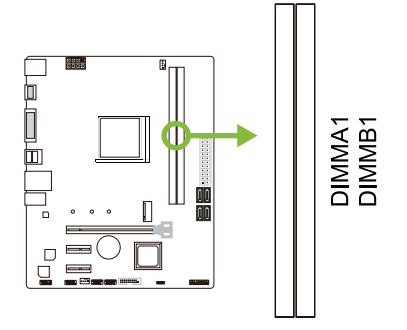

步骤1:向外推开固定夹·打开DIMM插槽。将DIMM按顺序放在插槽上·DIMM上的切口须与插槽凹口匹配。

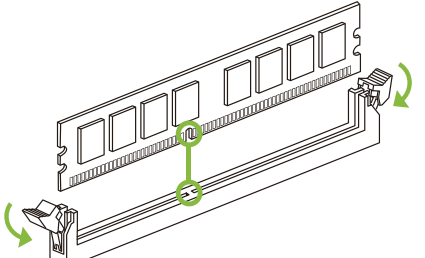

步骤2:垂直插入DIMM并固定好,直到固定夹跳回原位,DIMM就位。

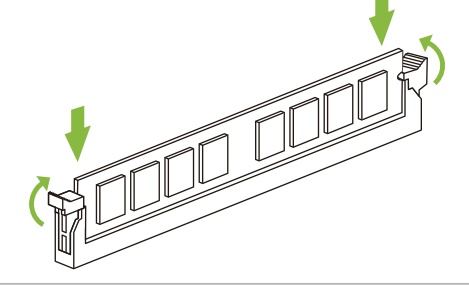

### ▶注意

» 如果DIMM未顺利插入,请勿强行按压。将DIMM拔出,再重插一次。

### 内存容量

| DIMM插槽位置 | DDR4模组   | 总内存       |
|----------|----------|-----------|
| DIMMA1   | 8GB/16GB | □十五 2200  |
| DIMMB1   | 8GB/16GB | 取八八 32GB. |

### 双通道内存安装

为激活主板双通道功能,使用内存模组必须符合以下要求:成对安装相同密度的内存模组。如下表所示

| 双通道状态    | DIMMA1 | DIMMB1 |  |  |
|----------|--------|--------|--|--|
| Disabled | 0      | Х      |  |  |
| Disabled | Х      | 0      |  |  |
| Enabled  | 0      | 0      |  |  |
|          |        |        |  |  |

("O"表示内存已安装,"X"表示内存未安装。)

### ▶注意

» 当安装多个内存模块時·我们建议使用相同品牌和容量的内存於主板上。

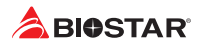

# Ryzen - DDR最高频率支持表

### Ryzen - Pinnacle Ridge:

| 最高频率      | DIMMA1 | DIMMB1 |
|-----------|--------|--------|
| DDR4-2933 |        | SR     |
| DDR4-2933 | SR     |        |
| DDR4-2933 | SR     | SR     |
| DDR4-2400 |        | DR     |
| DDR4-2400 | DR     |        |
| DDR4-2400 | DR     | DR     |

# Ryzen - Summit Ridge:

| 最高频率      | DIMMA1 | DIMMB1 |
|-----------|--------|--------|
| DDR4-2666 |        | SR     |
| DDR4-2666 | SR     |        |
| DDR4-2666 |        | DR     |
| DDR4-2666 | DR     |        |
| DDR4-2666 | SR     | SR     |
| DDR4-2666 | DR     | DR     |

# Ryzen - Raven Ridge:

| 最高频率      | DIMMA1 | DIMMB1 |
|-----------|--------|--------|
| DDR4-2933 |        | SR     |
| DDR4-2933 | SR     |        |
| DDR4-2666 |        | DR     |
| DDR4-2666 | DR     |        |
| DDR4-2666 | SR     | SR     |
| DDR4-2400 | DR     | DR     |

### ▶注意

» SR - Single-rank DIMM, 1R x4 or 1R x8 °

» DR - Dual-rank DIMMs, 2R x4 or 2R x8 °

»为了更好的DDR4模块兼容性,请按照上述列表安装您的DDR4模块。

# 2.5 扩展槽

# PEX16\_1: PCI-Express Gen3 x16 插槽 (当使用APU时,带宽为 x8模式)

- 符合PCI-Express 3.0规范。
- 同步单向最大理论带宽为16GB/s·总带宽为32GB/s。

# PEX1\_1/1\_2: PCI-Express Gen2 x1 插槽

- 符合PCI-Express 2.0规范。
- 同步单向最大理论带宽为500MB/s·总带宽为1GB/s。

# PCIE-M2: M.2 (Key M) 插槽

- M.2插槽支持M.2 Type 2242/2260/2280 SSD模块。安装M.2模块前请将六角柱放 到正确的位置。
- Ryzen系列 Summit Ridge / Pinnacle Ridge / Raven Ridge: 支持M.2 SATA III (6.0 Gb/s)模块与M.2 PCI Express Gen3 x4模块 (32 Gb/s)。
- A-系列 APU Bristol Ridge: 支持M.2 SATA III (6.0 Gb/s)模块。

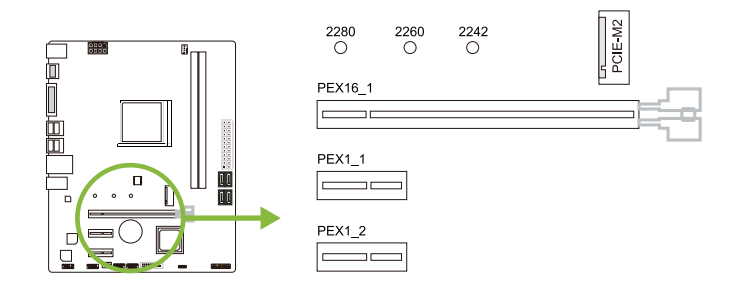

### 安装扩展卡

请参照以下步骤安装扩展卡:

- 安装扩展卡前请阅读扩展卡的相关指示说明。
- 打开电脑机箱后盖,移除螺丝和插槽支架。
- 将扩展卡按照正确的方向插入插槽,直到扩展卡完全就位。
- 用螺丝将扩展卡的金属支架固定到机箱后置面板。
- 还原电脑机箱后盖。
- 开机。如有必要,可为扩展卡更改BIOS设置。
- 安装扩展卡的驱动。

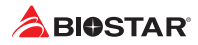

# 2.6 跳线设置

下图展示如何设置跳线。当跳帽放置在针脚上时,跳线为闭合(close)状态。否则跳线为断开(open)状态。

Pin 打开

Pin 闭合

Pin 1-2 闭合

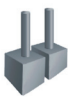

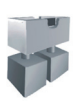

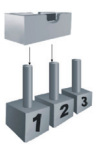

# JCMOS1: 清空CMOS 跳线

用户可清空CMOS数据并恢复BIOS安全设置、请按照以下步骤操作以免损坏主板。

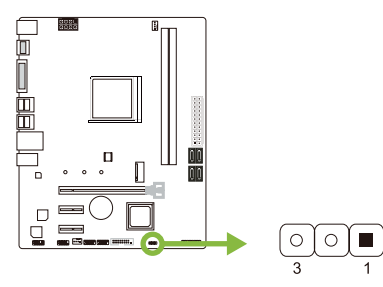

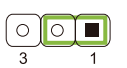

Pin 1-2 闭合: 正常操作(默认)

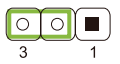

Pin 2-3 闭合: 清空CMOS数据

### 清空CMOS数据过程:

- 1. 断开AC电源。
- 2. 将跳线设置成2-3接脚闭合。
- 3. 等待5秒钟。
- 4. 将跳线设置成1-2接脚闭合。
- 5. 接通AC电源。
- 6. 开机然后按下 < Del > 键进入BIOS设置。

# 2.7 接口和插槽

# ATXPWR1: ATX电源接口

为了更好的兼容性,我们建议使用标准的ATX24-pin电源供应此接口的电源。

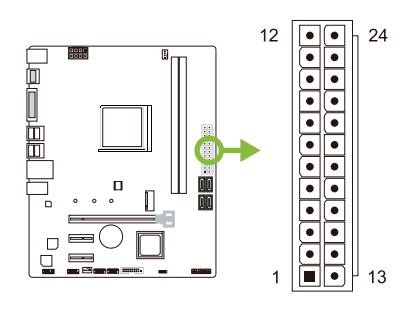

| 针  | 定义    | 针  | 定义      |  |
|----|-------|----|---------|--|
| 13 | +3.3V | 1  | +3.3V   |  |
| 14 | -12V  | 2  | +3.3V   |  |
| 15 | 接地    | 3  | 接地      |  |
| 16 | PS_ON | 4  | +5V     |  |
| 17 | 接地    | 5  | 接地      |  |
| 18 | 接地    | 6  | +5V     |  |
| 19 | 接地    | 7  | 接地      |  |
| 20 | NC    | 8  | PW_OK   |  |
| 21 | +5V   | 9  | 唤醒电压+5V |  |
| 22 | +5V   | 10 | +12V    |  |
| 23 | +5V   | 11 | +12V    |  |
| 24 | 接地    | 12 | +3.3V   |  |

# ATXPWR2: ATX电源接口

此接口给CPU电路提供+12V电压。若CPU电源插头为4针脚,请将其插入ATXPWR2的 1-2-5-6针脚。

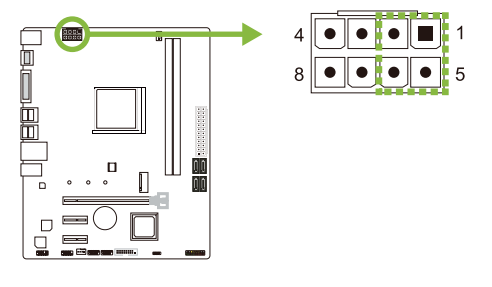

| 针 | 定义   |
|---|------|
| 1 | +12V |
| 2 | +12V |
| 3 | +12V |
| 4 | +12V |
| 5 | 接地   |
| 6 | 接地   |
| 7 | 接地   |
| 8 | 接地   |
|   |      |

### ▶注意

- »开机前,请确保ATXPWR1和ATXPWR2接口都已插上电源。
- » 电压不足可能导致系统不稳或者外围设备不能正常运行。当配置使用大功率设备的系统时·建议 您使用带有大功率输出的电源。

# PANEL1: 前置面板接头

此16针脚接口包含开机,重启,硬盘指示灯,电源指示灯和扬声器接口。

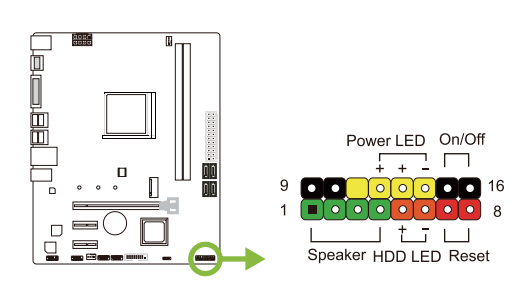

| 针 | 定义      | 功能     | 针     | 定义      | 功能           |
|---|---------|--------|-------|---------|--------------|
| 1 | +5V     |        | 9     | N/A     |              |
| 2 | N/A     | +7 ±   | 10    | N/A     | IN/A         |
| 3 | N/A     |        | 11    | N/A     | N/A          |
| 4 | 打士四     | 按口     | 12    | Power   |              |
| 4 | 初严奋     | 尸菇     | 12    | LED (+) |              |
| - | HDD LED | 硬盘指 13 | Power | 电源指     |              |
| З | (+)     |        | 硬盘指 1 | 13      | LED (+)      |
| G | HDD LED | 示灯 14  |       | Power   |              |
| 0 | (-)     |        | 14    | LED (-) |              |
| 7 | 接地      | 舌后边    | 15    | 电源按钮    | 工机控          |
| 0 | Reset   | 里后仅    | 16    | 按抽      | 1717/J女<br>纽 |
| ð | control | τu     | 10    | 按地      | τu           |

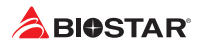

# SATA\_1/2/3/4: 串行ATA 6.0 Gb/s 接口

此接口通过SATA数据线连接SATA硬盘。

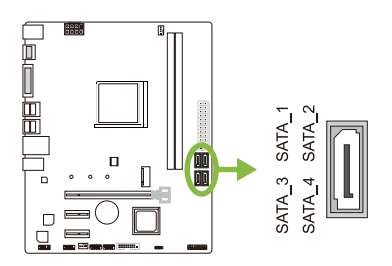

| 针 | 定义  |
|---|-----|
| 1 | 接地  |
| 2 | TX+ |
| 3 | TX- |
| 4 | 接地  |
| 5 | RX- |
| 6 | RX+ |
| 7 | 接地  |

# JFRONT\_USB3\_1: 前置面板USB 3.1 Gen1 (5Gb/s)接头

PC前置面板支持附加的USB数据线,也可连接即插即用外围设备。

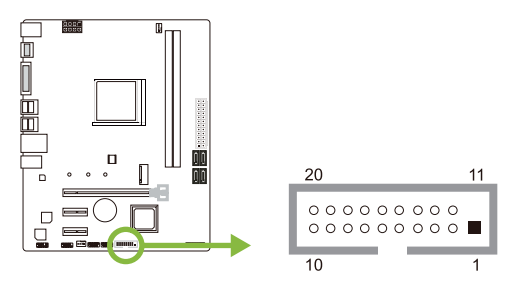

| 针  | 定义     | 针  | 定义     |
|----|--------|----|--------|
| 1  | VBUS0  | 11 | D2+    |
| 2  | SSRX1- | 12 | D2-    |
| 3  | SSRX1+ | 13 | 接地     |
| 4  | 接地     | 14 | SSTX2+ |
| 5  | SSTX1- | 15 | SSTX2- |
| 6  | SSTX1+ | 16 | 接地     |
| 7  | 接地     | 17 | SSRX2+ |
| 8  | D1-    | 18 | SSRX2- |
| 9  | D1+    | 19 | VBUS1  |
| 10 | ID     | 20 | Кеу    |

# F\_USB1/2: 前置面板USB 2.0接头

PC前置面板支持附加的USB数据线,也可连接即插即用外围设备。

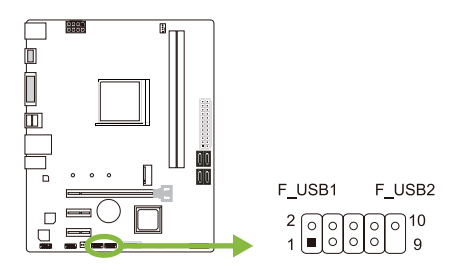

| 针  | 定义          |
|----|-------------|
| 1  | +5V (fused) |
| 2  | +5V (fused) |
| 3  | USB-        |
| 4  | USB-        |
| 5  | USB+        |
| 6  | USB+        |
| 7  | 接地          |
| 8  | 接地          |
| 9  | Key         |
| 10 | NC          |

# F\_AUDIO1: 前置面板音频接头

此接头可连接音频输出数据线,支持HD(高清)音频和AC'97。

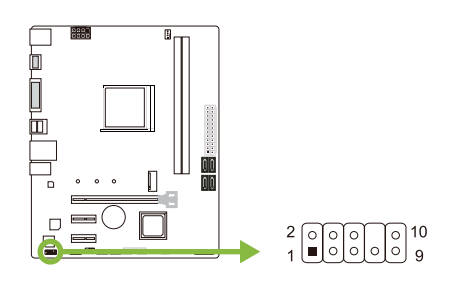

| HD Audio |               | AC' 97 |              |
|----------|---------------|--------|--------------|
| 针        | 定义            | 针      | 定义           |
| 1        | Mic Left in   | 1      | Mic In       |
| 2        | 接地            | 2      | 接地           |
| 3        | Mic Right in  | 3      | Mic Power    |
| 4        | GPIO          | 4      | Audio Power  |
| 5        | Right line in | 5      | RT Line Out  |
| 6        | Jack Sense    | 6      | RT Line Out  |
| 7        | Front Sense   | 7      | Reserved     |
| 8        | Key           | 8      | Кеу          |
| 9        | Left line in  | 9      | LFT Line Out |
| 10       | Jack Sense    | 10     | LFT Line Out |

### ▶注意

- » 建议您连接前置高清音频插孔·享用主板高清音频功能。
- » 如果要连接AC'97前置音频输出数据线·请关闭"前置面板插孔检测功能"。此功能在系统音频 工具中可见。

# J\_COM1: 串行端口

此主板有一个串行端口可接出RS-232接头。

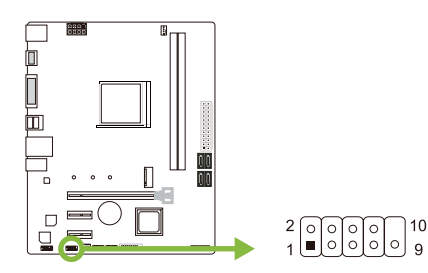

| 针  | 定义                  |
|----|---------------------|
| 1  | Carrier detect      |
| 2  | Received data       |
| 3  | Transmitted data    |
| 4  | Data terminal ready |
| 5  | Signal ground       |
| 6  | Data set ready      |
| 7  | Request to send     |
| 8  | Clear to send       |
| 9  | Ring indicator      |
| 10 | Кеу                 |

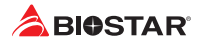

# 第三章: UEFI BIOS和软件

# 3.1 UEFI BIOS设置

- BIOS设置程序可用于查看和更改计算机的BIOS设置。开机自检时·按<DEL>键可进入 BIOS设置程序。
- 更多相关UEFI BIOS设置信息,请参考网站上的UEFI BIOS手册。

# 3.2 刷新BIOS

以下任意一种工具都可以刷新BIOS:

- BIOSTAR BIO-Flasher:使用此工具·BIOS可通过硬盘上的文件刷新·USB驱动刷新· 或者CD-ROM 刷新。
- BIOSTAR BIOS刷新工具: 能够在Windows 环境下自动刷新。使用此工具、BIOS可通过硬盘上的文件刷新、USB驱动刷新、CD-ROM 刷新或者从网站上的文件地址刷新。

### **BIOSTAR BIO-Flasher**

### ▶注意

- » 此工具仅允许可使用FAT32/16格式化或单个分区的存储设备。
- » 刷新BIOS时如关机或重启系统将导致系统引导失败。

### 使用BIOSTAR BIO-Flasher刷新BIOS

- 1. 进入网站下载与主板相匹配的最新BIOS文件。
- 2. 然后保存BIOS文件到U-盘。(仅支持FAT/FAT32格式)
- 3. 插入包含BIOS文件的U-盘到USB接口
- 4. 开机或重启后,在自检过程中按<F12>键。.

5. 进入自检后,屏幕会弹出BIO-FLASHER工具。选择<fs0>搜索BIOS文件。

6. 选择合适的BIOS文件,并按"Yes"执行 BIOS刷新程序。

| PTS<br>P150                                                                                                    | Project Name                                                                                                    | ion<br>I                                                                                                    |
|----------------------------------------------------------------------------------------------------|----------------------------------------------------------------------------------------------------|----------------------------------------------------------------------------------------------------|
|                                                                                                    |                                                                                                    |                                                                                                    |
|                                                                                                    |                                                                                                    |                                                                                                    |
|                                                                                                    |                                                                                                    |                                                                                                    |
| Files                                                                                                    | Status                                                                                                    |                                                                                                    |
|                                                                                                    |                                                                                                    |                                                                                                    |
|                                                                                                    |                                                                                                    |                                                                                                    |
|                                                                                                    |                                                                                                    |                                                                                                    |
|                                                                                                    | _                                                                                                    |                                                                                                    |
|                                                                                                    |                                                                                                    |                                                                                                    |
|                                                                                                    |                                                                                                    |                                                                                                    |
|                                                                                                    |                                                                                                    |                                                                                                    |
|                                                                                                    |                                                                                                    |                                                                                                    |
|                                                                                                    |                                                                                                    |                                                                                                    |
|                                                                                                    |                                                                                                    | trase prite or polyposte prite rall                                                                                                    |
|                                                                                                    |                                                                                                    |                                                                                                    |
|                                                                                                    |                                                                                                    |                                                                                                    |
|                                                                                                    |                                                                                                    |                                                                                                    |
|                                                                                                    |                                                                                                    |                                                                                                    |
|                                                                                                    |                                                                                                    |                                                                                                    |
|                                                                                                    |                                                                                                    |                                                                                                    |
|                                                                                                    |                                                                                                    |                                                                                                    |
|                                                                                                    |                                                                                                    |                                                                                                    |
| MOTHERE                                                                                                    | BOARD                                                                                                    | BIO-FLASHER UTILITY                                                                                                    |
| MOTHERE                                                                                                    | BOARD                                                                                                    | <b>DIG-FLASHER UTILITY</b><br>vl.68                                                                                                    |
| MOTHERE                                                                                                    | BOARD                                                                                                    | BIO-FLASHER UTILITY<br>v3.03                                                                                                    |
| MOTHERE                                                                                                    | BOARD                                                                                                    | BIO-JLASHER VILLIYY<br>(3.43                                                                                                    |
| MOTHERE<br>B                                                                                                    | BOARD<br>Informati<br>Project Name<br>BIOS Date                                                                                                    | BIO-FLASHER VILLIVY<br>vl.43<br>i 12 /16 /1918                                                                                                    |
| MOTHERE                                                                                                    | BOARD<br>Informati<br>Project Name<br>File fore                                                                                                    | BIO-FLASHER VILLIVY<br>vl.03<br>International<br>International<br>International                                                                                                    |
| MOTHERE                                                                                                    | Enformation Project Name Discover States States Sta                                                                                                    | BIO-FLASHER VIILITY           vi.03           fam           10/10/2018           10:000.026 (0/10/0038)           ind dec (0/10/0038)                                                                                                    |
|                                                                                                    | BOARD<br>Informati<br>Project Name<br>BIDS Gete<br>File Gete<br>BIDS Checksum<br>Status                                                                                                    | BIO-FLASHER VILLIYY<br>v).03<br>Iso<br>Isoforma (1/15/0000)<br>video (1/15/0000)<br>video                                                                                                    |
| MOTHERE<br>FIS<br>FIG<br>Total #55 : 1<br>File<br>File | BOARD<br>Project Name<br>Status                                                                                                    | BIO-FLASHER VIILIYY     v1.43      fm     intheous dd (5245-053)     intheous area to f-lane (101000 4871 - 1 1/40)                                                                                                    |
| MOTHERE<br>Hso<br>Istal #5 : 1<br>File<br>Halfocon #5                                                                                                    | BOARD<br>Informati<br>Project Name<br>BIDS Gate<br>File Gate<br>BIDS checksum<br>Status                                                                                                    | E10-FLASHER WILLIY<br>cl.03<br>internet<br>internet<br>inter |
| MOTHERE<br>150<br>15141 173 : 1<br>15141 173 : 1<br>1511<br>1511<br>1511<br>1511<br>151<br>151<br>15                                                                                                    | BOARD<br>Informati<br>Project Name<br>BIDS Gate<br>Fille Gate<br>BIDS Checksum<br>Status                                                                                                    | BID-SEASHER VIILITY           vi.03           Inn           1000000860 (2016-0003)           10000000860 (2016-0003)           1000000000000000000000000000000000000                                                                                                    |
|                                                                                                    | BOARD<br>Informati<br>Project Name<br>Project Name<br>Bios checksum<br>Statum                                                                                                    | BIO-FLASHER VYILLTY           (1.3)           10210018           10210018           1030000           1030000           1010000           1010000           1010000           1010000           1010000           1010000           1010000           1010000           1010000           1010000           1010000           1010000           1010000           1010000           1010000           1010000           1010000           1010000           1010000           1010000           1010000           10100000           1010000000000000000000000000000000000                                                                                                    |
| MOTHERE<br>***********************************                                                                                                    | BOGARD<br>Project Nam<br>200 Sette<br>File Sate<br>6105 checkus<br>Status                                                                                                    | BIO-FLASHER DILLING           vb.0           vb.0 <td< td=""></td<>                                                                                                    |
|                                                                                                    | SOARD<br>Informati<br>Project Name<br>Status<br>Status<br>A                                                                                                    | BIO-FLASHER VYILLYY           31.43           1223-2018           1223-2018           1223-2018           1223-2018           1223-2018           1223-2018           1223-2018           1223-2018           1223-2018           1223-2018           1223-2018           1223-2018           1223-2018           1223-2018           1223-2018           1223-2018           1223-2018           1223-2018           1223-2018           1223-2018           1223-2018           1223-2018           1223-2018           1223-2018           1223-2018           1223-2018           1223-2018           1223-2018           1223-2018           1223-2018           1223-2018           1223-2018           1223-2018           1223-2018           1223-2018           1223-2018           1223-2018           1223-2018           1223-2018           1223-2018           1223-2018           1223-2018                                                                                                    |
| MOTHERE<br>100<br>101<br>101<br>101<br>101<br>101<br>101<br>10                                                                                                    | SOARD<br>Informati<br>Project Name<br>SIDS Checksum<br>Status<br>A                                                                                                    | EIG-FLASHER FILLTY<br>VL-3<br>1271-0000 485 (2715-0030)<br>10 2000<br>10 2000<br>10000<br>1000<br>1                                                                                                    |
| MOTHERE<br>PIC<br>PICING<br>PICING                                                                                                    | 30 G R R D<br>Project New<br>2013 Borte<br>File Sore<br>Status<br>A                                                                                                    | BIO-FLAHRER VIELTY<br>La 3<br>i D2-D2-0210<br>i D2-D2-0210<br>i D2-D2-0210<br>i D2-D2-0210<br>i D2-D2-0210<br>i D2-D2-0210<br>i D2-D2-D2-0210<br>i D2-D2-D2-D2-D2-D2-D2-D2-D2-D2-D2-D2-D2-D                                                                                                    |
| MOTHERE<br>100<br>5003 975 1 1<br>1018000 485                                                                                                    | BOARD<br>Project Name<br>200 Sette<br>210 Sette<br>210 Sette<br>210 Setter<br>216 Better<br>216 Be | EIG-FLAIRER VILLIVY<br>ek.0<br>1 (216-000) 80 (2016-0003)<br>2 2060<br>2 2060<br>2 2060 (2016-0003)<br>2 2060<br>2 2060 (2016-0003)<br>2 2 2 2 2 2 2 2 2 2 2 2 2 2 2 2 2 2 2                                                                                                     |
| MOTHERE<br>Files<br>Total 175 - 1<br>Politimos, 455                                                                                                    | SOGARD<br>Andrew State<br>State<br>File Sate<br>File Sate<br>Siatus<br>A                                                                                                    | BIO-FLAHREN VITLETY           de3           12 2020010           12 2020010           12 2020010           12 2020010           2020010           2020010           2020010           2020010           2020010           2020010           2020010           2020010           2020010           2020010           2020010           2020010           2020010           2020010           2020010           2020010           2020010           2020010           2020010           2020010           2020010           2020010           2020010           2020010           2020010           2020010           2020010           2020010           2020010           2020010           2020010           2020010           2020010           2020010           2020010           2020010           2020010           2020010           2020010           2020010                                                                                                              |
| Control (1983)     Control (1983)     Control                                                                                                    | BOARD<br>Informati<br>Project New<br>Bios checkus<br>If a low<br>Bios checkus<br>A<br>A<br>Hisselect                                                                                                    | EIO-FLAMMEN VILLINY           sk.8           10/07/0708           10/07/0708           10/07/0708           10/07/0708           10/07/0708           10/07/0708           10/07/0708           10/07/0708           10/07/0708           10/07/0708           10/07/0708           10/07/0708           10/07/0708           10/07/0708           10/07/0708           10/07/0708           10/07/0708           10/07/0708           10/07/0708           10/07/0708           10/07/0708           10/07/0708           10/07/0708           10/07/0708           10/07/0708           10/07/0708           10/07/0708           10/07/0708           10/07/0708           10/07/0708           10/07/0708           10/07/0708           10/0708           10/0708           10/0708           10/0708           10/0708           10/0708           10/0708           10/0708           10/0708           10/0708                                                                                                    |

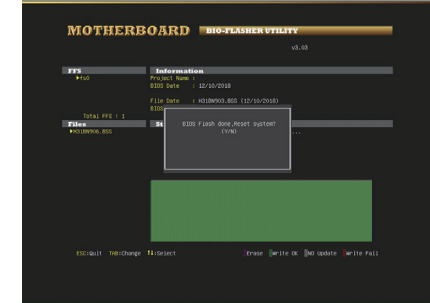

7. BIOS刷新后会弹出是否重启系统的对话框。 按<Y>重启系统

8. 系统引导并出现相关标识信息时,按<DEL>键进入BIOS设置。 选择<Save & Exit>,使用<Restore Defaults>功能加载系统默认值,然后选择<Save Changes and Reset>来重启系统,完成BIOS刷新。

### BIOS刷新工具(通过网络)

1. 用DVD驱动安装BIOS Update Utility。 2. 使用此功能时,请确保电脑联网。

3. 打开BIOS刷新工具,然后点击"Online Update"按钮。

4. 屏幕弹出是否执行刷新BIOS程序的对话请求,点击"Yes"开始刷新BIOS。

5. 如果BIOS有新版本,屏幕会弹出提示您下载最新版本的对话框。点击"Yes"下载。

6. 完成下载后,屏幕弹出提示您刷新 BIOS的对话框,点击"Yes"开始刷新。

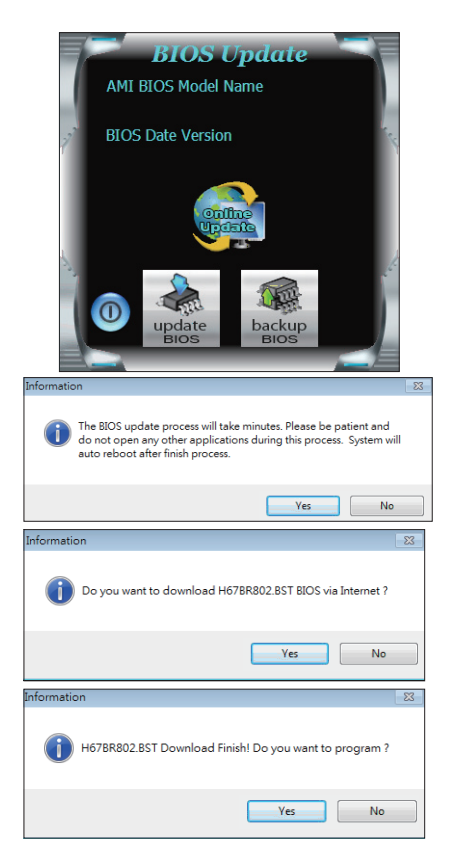

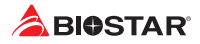

7. 刷新程序结束后,屏幕弹出提示您重启系统的对话框。点击"OK"重启系统。

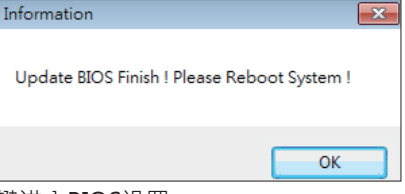

8. 系统引导并出现相关标识信息时,按<DEL>键进入BIOS设置。 选择<Save & Exit>,使用<Restore Defaults>功能加载系统默认值,然后选择<Save Changes and Reset>来重启系统,完成BIOS刷新。

### BIOS刷新工具(通过BIOS文件)

1. 用DVD驱动安装BIOS刷新工具。

2. 从我们的网站www.biostar.com.tw 下载合适的BIOS.

3. 在主页面打开BIOS Updat Utility,然后点击" Update BIOS"按钮。

4. 屏幕弹出是否执行刷新BIOS程序的对话请求,点击"OK"开始刷新BIOS。

5. 选择BIOS文件的存放目录。然后选择合适的 BIOS文件,点击"Open"。 刷新BIOS要花几分钟时间,请耐心等待。

6. BIOS刷新过程结束后,点击"OK" 重启系

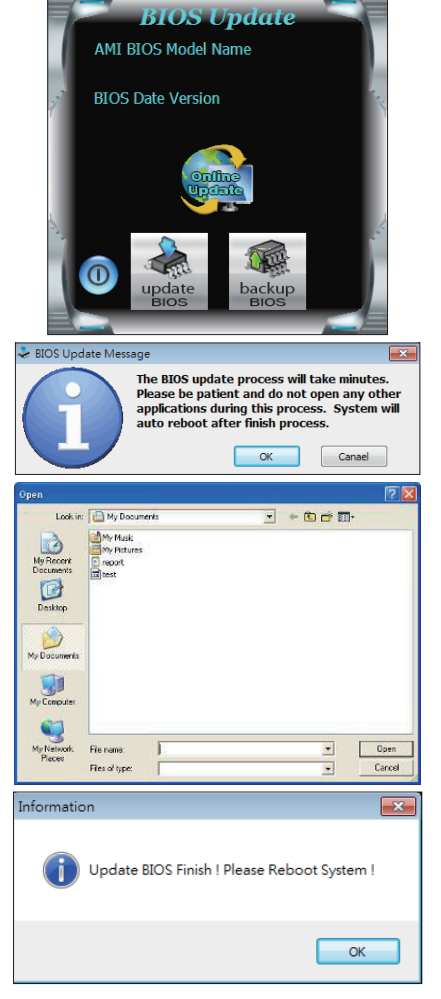

统。

7. 系统引导并出现相关标识信息时,按<DEL>键进入BIOS设置。

选择<Save & Exit>、使用<Restore Defaults>功能加载系统默认值,然后选择<Save Changes and Reset>来重启系统,完成BIOS刷新。

### <u>BIOS备份</u>

点击BIOS备份按钮,选择存储备份文件的合适目录,然后点击"Save"。

| Save As                           |                                   |      |     |          | ? 🔀    |
|-----------------------------------|-----------------------------------|------|-----|----------|--------|
| Save in:                          | My Documer                        | nts  | • 4 | - 🗈 💣 🗊- |        |
| My Recent<br>Documents<br>Desktop | My Music<br>My Rictures<br>report |      |     |          |        |
| My Network                        | File name:                        | test |     | •        | Save   |
| mades                             | Save as type:                     |      |     | •        | Cancel |

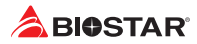

### 3.3 软件

### 安装软件

- 1. 将光盘放入光驱,若Autorun功能已激活,驱动安装程序将会出现。
- 2. 选择Software Installation, 然后点击各软件图标。
- 3. 根据屏幕上的指令完成安装。

### 启动软件

安装程序完成后,桌面上将出现软件图标。请双击图标启动软件工具。

#### ▶注意

- » 所有软件的相关信息和内容若有变更·恕不另行通知·为使系统性能更佳·软件会不断升级。
- » 下面的图片和信息仅供参考·此主板的实际信息和设置可能与手册稍有差异。

### <u>BIOScreen 工具</u>

此实用工具可以将开机画面个性化。您可以选择BMP格式来自定义计算机开机画面。

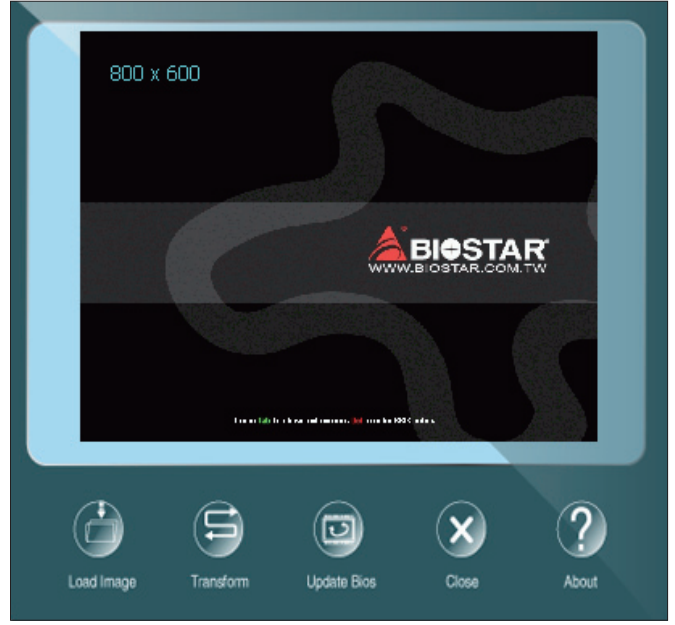

请参照以下步骤来更新开机画面:

- 加载画面(Load Image):选择图片作为开机画面。
- 转换(Transform):转换图片并预览。
- 更新BIOS(Update Bios): 将图片写入BIOS内存, 然后完成更新。

### eHot-Line

eHot-Line是有助于您联系技术支持系统的便捷工具。此工具将收集系统信息,当您遇到问题时,可提供有利分析,并发送这些信息至我们的技术支持部门,从而帮助解决此问题。

| *represents important<br>information that you<br>must provide. Without<br>this information, you may<br>not be able to send out<br>the mail.                                                                                                    | k will show<br>action which<br>collected in | *Describe condition<br>of your system.                                                                                                    |
|----------------------------------------------------------------------------------------------------|---------------------------------------------|----------------------------------------------------------------------------------------------------|
| eHot-Line<br>Base board informatiom :<br>Caption : Base Board<br>CreationClassName : Win32, Base<br>Description : Base Board<br>HostingBoard : TRUE<br>HotSwappable : FALSE<br>Manufacturer : BIOSTAR Group<br>Name : Base Board<br>PoweredOn : TRUE<br>Product : TA780G M2+<br>Removable : FALSE<br>Replaceable : TRUE<br>RequiresDaughterBoard : FALSE<br>SerialNumber : None<br>Status : OK<br>Tag : Base Board<br>Verson : 6.0 | Symption Description :                      | <ul> <li>* Select your area or<br/>the area close to you.</li> <li>Provide the e-mail<br/>address that you would<br/>latke to send the copy to<br/>the memory module<br/>manufacturer.</li> <li>Provide the name of<br/>the power supply<br/>manufacturer and the<br/>model no.</li> </ul> |
|                                                                                                    | Send the mail out.                          | Exit this dialog.                                                                                                    |

Save these information to a .txt file

填好表格信息后,点击"Send"发送邮件。将出现一个确认信息对话框;点击"Send"确认发送点击"Do Not Send"则取消操作。

如您想保存此信息到文本文件里,点击"Save As...",出现一个保存对话框,输入文件名即可。

| Outlook Express                     |                                                                                 |  |  |
|-------------------------------------|---------------------------------------------------------------------------------|--|--|
| ⚠                                   | A program is attempting to send the following e-mail<br>message on your behalf: |  |  |
| To:                                 | support@biostar-usa.com>>>>@@xxx.xxx.xxx.xxx                                    |  |  |
| Subject:                            | TP35D2-A7 (P35BAC05 BS) report                                                  |  |  |
| Would you like to send the message? |                                                                                 |  |  |
|                                     | Send Do Not Send                                                                |  |  |

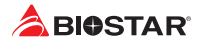

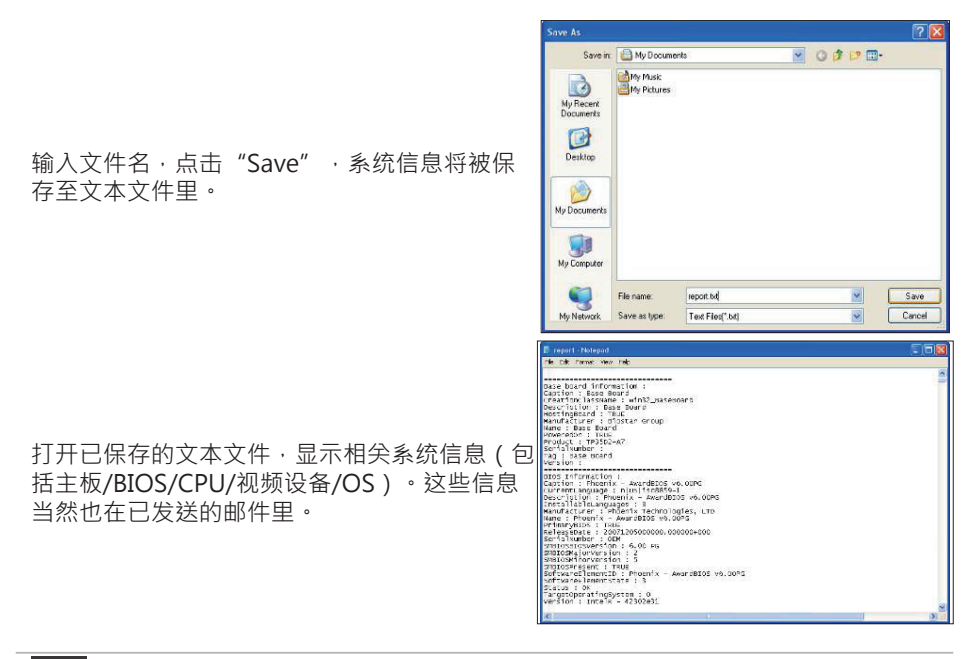

### ▶注意

- » 在使用此工具前,请将Outlook Express设置为您的默认电子邮件连接程序。
- » 我们将为用户资料保密,所以使用eHot-Line服务时,请放心提供您的系统信息。

» 若您未将Outlook Express设置为默认电子邮件连接程序·也可保存您的系统信息到文件里·然 后用其它电子邮件工具发送此文件到我们的技术支持。 请访问网站http://www.biostar.com.tw/app/en/about/contact.php获取我们的联系信息。

# 第四章:帮助信息

### 4.1 驱动程序安装注意事项

为获得更好的系统性能·在操作系统安装完成后·请插入您的系统驱动到光驱并安装。 插入DVD后·将出现如下所示窗口。

| *-'.)              | Your Model Name *                                                                         |
|--------------------|-------------------------------------------------------------------------------------------|
| Driver             | Arro COLT<br>ATI Chipset Driver<br>Realtek Network Chip Driver<br>Realtek HD Audio Driver |
| Software<br>Manual | install                                                                                   |

此设置向导将自动检测您的主板和操作系统。

### A. 驱动程序安装

安装驱动程序,请点击驱动器图标。设置向导将列出主板兼容驱动和操作系统。点击各设备驱动程序,以开始安装进程。

### <u>B. 软件安装</u>

安装软件,请点击软件图标。设置向导将列出系统可用软件,点击各软件名称,以开始 安装进程。

### <u>C. 使用手册</u>

除了书本形式的手册,我们也提供光盘形式的使用指南。点击Manual图标,浏览可用 相关使用指南。

#### ▶注意

- » 在插入驱动之后,如此窗口未出现,请用文件浏览器查找并执行SETUP.EXE文件。
- » 若需要Acrobat Reader打开manual文件。请从网站http://get.adobe.com/reader/下载最新版本的Acrobat Reader软件。

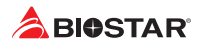

# 4.2 AMI BIOS 哔声代码

# 引导模块哔声代码

| 哔声次数 | 含义   |
|------|------|
| 持续哔声 | 持续哔声 |

# BIOS 开机自检哔声代码

| 哔声次数 | 含义            |
|------|---------------|
| 1    | 系统引导成功        |
| 8    | 显存错误(系统视频适配器) |

# 4.3 AMI BIOS 开机自检代码

| 代码 | 含义                                      |
|----|-----------------------------------------|
| 10 | PEI核心启动                                 |
| 11 | CPU Pre-memory初始化启动                     |
| 15 | 北桥Pre-memory初始化启动                       |
| 19 | 南桥Pre-memory初始化启动                       |
| 2B | 内存初始化,读取SPD数据                           |
| 2C | 内存初始化,检测Memory presence                 |
| 2D | 内存初始化・编程内存时序信息                          |
| 2E | 内存初始化・配置内存                              |
| 2F | 内存初始化(其他)                               |
| 31 | 内存安装完成                                  |
| 32 | CPU post-memory初始化启动                    |
| 33 | CPU post-memory初始化 · Cache初始化           |
| 34 | CPU post-memory初始化 · 应用处理器初始化           |
| 35 | CPU post-memory初始化,选择BSP                |
| 36 | CPU post-memory初始化 · 系统管理模式初始化          |
| 37 | 北桥Post-Memory初始化启动                      |
| 3B | 北桥Post-Memory初始化                        |
| 4F | DXE IPL启动                               |
| 60 | DXE核心启动                                 |
| FO | 固件引起的恢复条件(自动恢复)                         |
| F1 | 用户引起的恢复条件(强制恢复)                         |
| F2 | 恢复进程启动                                  |
| F3 | 找到固件恢复图象                                |
| F4 | 加载固件恢复图象                                |
| EO | S3唤醒启动                                  |
| E1 | 执行S3启动脚本                                |
| E2 | 重新发送影像                                  |
| E3 | 系统S3待机导向                                |
| 60 | DXE内核启动                                 |
| 61 | NVRAM初始化                                |
| 62 | 安装南桥运行期                                 |
| 63 | CPU DXE初始化启动                            |
| 68 | PCI HB初始化                               |
| 69 | 1.1.5.1.5.1.5.1.5.1.5.1.5.1.5.1.5.1.5.1 |
| 6A | 北桥DXE SMM初始化启动                          |

| 代码 | 含义              |
|----|-----------------|
| 70 | 南桥DXE初始化启动      |
| 71 | 南桥DXE SMM初始化启动  |
| 72 | 南桥设备初始化         |
| 78 | 南桥DXE初始化        |
| 79 | ACPI模组初始化       |
| 90 | 引导设备选择阶段启动      |
| 91 | 驱动连接启动          |
| 92 | PCI总线初始化启动      |
| 93 | PCI总线热拔插控制器初始化  |
| 94 | PCI总线列举         |
| 95 | PCI总线请求资源       |
| 96 | PCI总线分配资源       |
| 97 | 控制台输出设备连接       |
| 98 | 控制台输入设备连接       |
| 99 | 高级IO初始化         |
| 9A | USB初始化启动        |
| 9B | USB复位           |
| 9C | USB检测           |
| 9D | USB启用           |
| A0 | IDE初始化启动        |
| A1 | IDE复位           |
| A2 | IDE检测           |
| A3 | IDE启用           |
| A4 | SCSI初始化启动       |
| A5 | SCSI复位          |
| A6 | SCSI检测          |
| A7 | SCSI启用          |
| A8 |                 |
| A9 |                 |
| AB |                 |
| AD | 准备启动环境          |
| AE |                 |
| AF |                 |
| BO |                 |
| B1 |                 |
| B2 | 传统可选ROM初始化      |
| B3 |                 |
| B4 | USB 热阪油         |
| B5 | PCI总线热扳插        |
| B6 | 清埋NVRAM         |
| B7 | 配置复位(NVRAM设置复位) |

# ▶注意

» 如此窗若出现表格未列出的代码,请联系我们的技术支持。

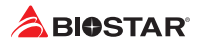

# 4.4 问题解答

| 问题                                                                               | 解决方法                                                                                                    |
|----------------------------------------------------------------------------------|----------------------------------------------------------------------------------------------------|
| 1. 系统没有电、电源指示灯不亮、电源风<br>扇不转动。<br>2. 键盘上的指示灯不亮。                                   | <ol> <li>4. 确定电源线是否接好。</li> <li>2. 更换线材。</li> <li>3. 联系技术支持。</li> </ol>                                                 |
| 系统不起作用。键盘指示灯亮,电源指示<br>灯亮,硬盘正常运作。                                                 | 用力按压内存两端,确保内存安置于插槽<br>中。                                                                                                |
| 系统不能从硬盘启动·能从光盘启动。                                                                | <ol> <li>检查硬盘与主板的连线 · 确定各连线是<br/>否确实接好 · 检查标准CMOS设置中的驱<br/>动类型。</li> <li>2. 硬盘随时都有可能坏掉 · 所以备份硬盘<br/>数据是很重要的。</li> </ol> |
| 系统只能从光盘启动。硬盘能被读,应用<br>程序能被使用,但是不能从硬盘启动。                                          | <ol> <li>1. 备份数据和应用程序。</li> <li>2. 重新格式化硬盘。用后备盘重新安装应<br/>用程序和数据。</li> </ol>                                             |
| 屏幕提示"Invalid Configuration"或<br>"CMOS Failure"。<br>再次检查系统设备,确定设定是否正确<br>安装了第二个硬盘 | 再次检查系统设备・确定设定是否正确                                                                                                    |
| 安装了第二个硬盘后,系统不能启动。                                                                | <ol> <li>正确设置主/从硬盘跳线。</li> <li>运行安装程序,选择正确的驱动类型。</li> <li>与驱动器厂商联系,寻求驱动兼容性的技术支持。</li> </ol>                             |

# <u>CPU过热保护系统</u>

在开启系统数秒后如有自动关机的现象,这说明CPU保护功能已被激活。CPU过热时,防止损坏CPU,主机将自动关机,系统则无法重启。 此种情况下,请仔细检查。 1. CPU 散热器平放在CPU表面。 2. CPU风扇能正常旋转。

3. CPU风扇旋转速度与CPU运行速度相符。

确认后,请按以下步骤缓解CPU保护功能。

- 1. 切断电源数秒。
- 2. 等待几秒钟。

3. 插上电源开启系统。

或是:

1. 清除CMOS数据。(查看"Close CMOS Header: JCMOS1" 部分)

- 2. 等待几秒钟。
- 3. 重启系统。

# 4.5 RAID 功能

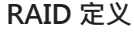

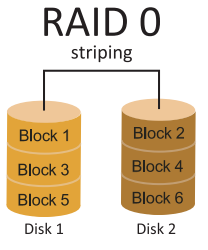

创建带区集,在同一时间内向多块磁盘写入数据,通 过把数据分成多个数据块(Block)并行写入/读出多 个磁盘以提高访问磁盘的速度分散到所有的硬盘中同 时进行读写,在整个磁盘阵列建立过程中,以系统环 境为基础,指数的大小决定了每块磁盘的容量。此技 术可减少整个磁盘的存取时间和提供高速带宽。

### 性能及优点

- 驱动器: 最少2块硬盘,最多达6块或8块,取决于平台。
- Uses: 使用RAID 0来提高磁盘的性能和吞吐量, 但没有冗余或错误修复能力。
- 优点: 增加磁盘的容量•
- 缺点:整个系统是非常不可靠的·如果出现故障·无法进行任何补救.整个数据都会丢失。
- 容错: 否。

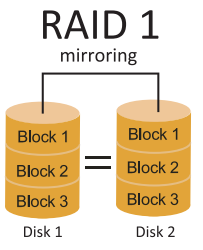

每次读写实际上是在磁盘阵列系统中(RAID 1) · 通过2 个磁盘驱动器并行完成的。RAID 1或镜像模式能够自 动对数据进行备份 · 通过将一块硬盘中的数据完整复 制到另外一块硬盘实现数据的冗余。假如由于硬盘的 损坏 · 导致驱动失败 · 或是容量过大 · RAID1可以提 供一个数据备份。RAID 技术可以应用于高效方案 · 或者可以作为自动备份形式 · 代替冗长的 · 高价的且 不稳定的备份形式。

# 性能及优点

- 驱动器:最少2块硬盘,最多2块。
- 使用: RAID 1是理想的小型数据库储备器或应用在有容错能力和小容量方面。
- 优点:提供100%的数据冗余。即使一个磁盘控制器出现问题,系统仍然可以使用另外 一个磁盘控制器继续工作。
- 缺点: 2个驱动器替代一个驱动器储存的空间,在驱动重建期间系统的性能有所下降。
- 容错: 是。

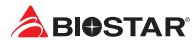

# RAID 10 (1+0)

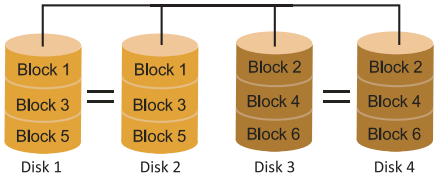

RAID 10模式是对RAID 0/ RAID 1两种不同 模式的结合,可以同时支持带区集和镜像, 这样既可以提升速度又可以加强数据的安全 性。

### 性能及优点

- 驱动器: 最少4块硬盘, 最多6或8块。
- 优点:容量和性能的优化允许冗余的自动化。在一个阵列,可以同时使用其它的RAID, 并允许剩余的磁盘。
- 缺点:数据冗余需要两倍可用磁盘空间,与RAID1相同。
- 容错: 是。

# »附录I:产品中有毒有害物质或元素的名称及含量

| 部件名称                                                     | 有毒有害物质或元素 |       |       |                   |               |                 |
|----------------------------------------------------------|-----------|-------|-------|-------------------|---------------|-----------------|
|                                                          | 铅(Pb)     | 汞(Hg) | 镉(Cd) | 六价铬<br>( Cr(VI) ) | 多溴联苯<br>(PBB) | 多溴二苯醚<br>(PBDE) |
| PCB板                                                     | 0         | 0     | 0     | 0                 | 0             | 0               |
| 结构件                                                      | 0         | Ο     | 0     | 0                 | 0             | 0               |
| 芯片及其它<br>主动零件                                            | х         | 0     | 0     | 0                 | 0             | Ο               |
| 连接器                                                      | Х         | 0     | 0     | 0                 | 0             | 0               |
| 被动电子元<br>器件                                              | Х         | 0     | 0     | 0                 | 0             | 0               |
| 焊接金属                                                     | Ο         | Ο     | 0     | 0                 | 0             | Ο               |
| 线材                                                       | 0         | 0     | 0     | 0                 | 0             | 0               |
| <ul> <li>助焊剂・散</li> <li>熱 膏・标签</li> <li>及其它耗材</li> </ul> | 0         | 0     | 0     | 0                 | 0             | 0               |

O:表示该有毒有害物质在该部件所有均质材料中的含量在SJ/T11363-2006标准规定的限量要求以下。

X:表示该有毒有害物质至少在该部件的某一均质材料中的含量超出SJ/T11363-2006标准规定的限量要求。

备注:在芯片及其它主动零件、连接器、被动电子元器件Pb栏位中有打X.表示Pb在该部件的某一均质材料中的含量超出SJ/T11363-2006标准规定的限量要求,但均符合欧盟ROHS指令豁免条款。